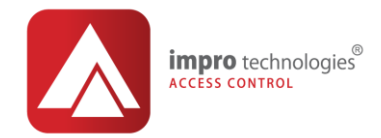

# Ghid de configurare software

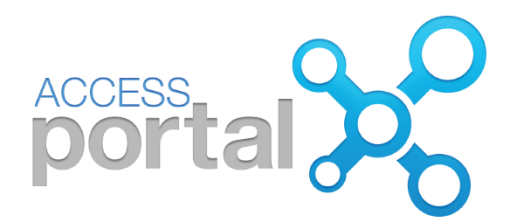

©ROMSA ACCESS SYSTEMS

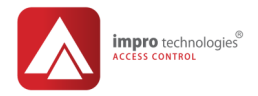

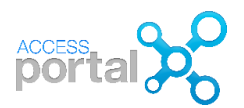

| Introducere                                           |    |
|-------------------------------------------------------|----|
| Pornirea aplicatiei Access Portal                     | 6  |
| Access Portal Sever/ Back-End                         | 6  |
| Interfata utilizator/Front-End                        | 7  |
| Configurarea sistemului/ System Configuration         | 9  |
| Configurare objective/ Sites configuration            |    |
| Configurarea unui nou Site                            | 12 |
| Instalare Hardware                                    |    |
| Configurare zone/Zones                                |    |
| Configurarea unei zone noi                            |    |
| Anti-passback APB                                     |    |
| Numarare in zone/ Zone Counting                       | 21 |
| Configurare usi /Door Configuration                   |    |
| Configurare cititoare/ Reader Configuration           |    |
| Profil cititor/ Reader Profiles                       |    |
| Comportament/ Behaviour                               |    |
| Intrari/ Inputs                                       |    |
| Actiuni/ Actions                                      |    |
| Parametri/ Parameters                                 |    |
| Cititoare/ Readers                                    |    |
| Avansat/ Advanced                                     |    |
| Profile predefinite/ Default Profiles                 |    |
| Crearea unui nou profil de cititor/New Reader Profile |    |
| Configurarea usilor/Doors                             |    |
| Configurarea a doua usi simplu sens                   |    |
| Configurarea unei usi dublu sens                      |    |
|                                                       |    |

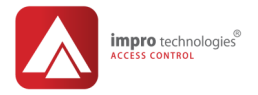

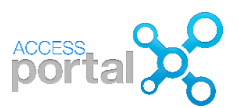

| Configurarea modului deschidere usi la urgenta/ Emergency Mode | .41 |
|----------------------------------------------------------------|-----|
| Sabloane de timp la cititoare/ Door Time Paterns               | 44  |
| Configurarea accesului/Access Configuration                    | 46  |
| Sabloane de timp personal/Access Time Pattern Configuration    | 46  |
| Configurarea unei arii/Area Configuration                      | 49  |
| Configurarea grupului de acces/Access Group Configuration      | 50  |
| Companii/ Companies                                            | 52  |
| Departamente/ Departments                                      | 52  |
| Inrolarea de persoane/ Tagholder Enrolment                     | 53  |
| Inrolarea de cartele/adding tags                               | 55  |
| Acces temporar                                                 | 57  |
| O persoana paraseste compania                                  | 58  |
| Sincronizarea bazei de date/ Synch                             | 59  |
| Dezactivarea sincronizarii/ Disable Auto-Synch                 | .61 |
| Salvarea bazei de date/ Database Backup                        | .61 |
| Profile utilizatori/Operator Profiles                          | 62  |
| Crearea unui profil operator                                   | 63  |
| Logarea operatorului/Operator Logins                           | 64  |
| Rapoarte/Reports                                               | 66  |
| Tranzactii/Transactions                                        | 67  |
| Control/Audit                                                  | 70  |
| Raportul de prezenta /Time based                               | .71 |
| Absenti/ Absenteeism                                           | 72  |
| Ocupare zona/Zone Occupancy                                    | 73  |
| Configurare/ Configuration                                     | 74  |
| Grupuri de access/Access groups                                | 74  |

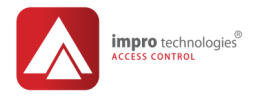

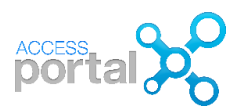

| Arii/Areas                                | 75 |
|-------------------------------------------|----|
| Panoul de control / Dashboard             | 76 |
| Vizualizare tranzactii/Transaction viewer | 76 |
| Management evenimente de alarma           | 77 |
| Panoul de control / Activity              | 78 |
| Inrolare vizitatori/ visitor              | 79 |
| Organizare dashboard                      |    |

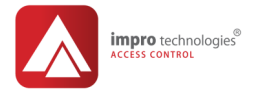

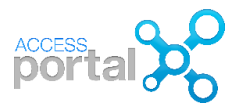

# Introducere

#### Softul Access Portal este disponibil in patru variante: Lite, Basic, Pro si Enterprise.

| Area                        | Basic | Pro    | Enterprise (APC*) | Enterprise (AC**) |
|-----------------------------|-------|--------|-------------------|-------------------|
| Svstem                      |       |        |                   |                   |
| Obiective/Sites             | 1     | 25     | 1 000             | 1 000             |
| Persoane/Tagholders         | 1 000 | 125    | 1 000 000         | 1 000 000         |
| Carduri/Taɑs                | 3 000 | 250    | 1 000 000         | 1 000 000         |
| Grupuri/ Access Groups      | 100   | 125    | 250 000           | 250 000           |
| Usi/Doors                   | 100   | 5 000  | 10 000            | 10 000            |
| Pe oviectiv/Per Site        |       |        |                   |                   |
| Persoane/Tagholders         | 1 000 | 5 000  | 10 000            | 1 000 000         |
| Carduri/Taɑs                | 3 000 | 10 000 | 10 000            | 1 000 000         |
| Grupuri/Access Groups       | 100   | 5 000  | 10 000            | 10 000            |
| Controlere/Controllers      | 100   | 200    | 200               | 200               |
| Zone C/Common Zones         | 64    | 64     | 64                | 64                |
| Zone/Zones                  | 100   | 200    | 500               | 500               |
| Usi/Doors                   | 100   | 200    | 500               | 500               |
| Actiuni declansate in timp/ | 100   | 200    | 500               | 500               |
| Time Triggered Actions      |       |        |                   |                   |
| Sarbatori/Holidavs          | 32    | 32     | 32                | 32                |
| Sabloane timp               | 128   | 128    | 128               | 128               |
| persoane/Access Time        |       |        |                   |                   |
| Sabloane timp usi / Device  | 250   | 250    | 250               | 250               |
| Time Patterns               |       |        |                   |                   |
| Pe controler/Per Controller |       |        |                   |                   |
| ZoneZones                   | 64    | 64     | 64                | 64                |
| Usi/Doors                   | 64    | 64     | 64                | 64                |
| Cititoare/Readers           | 64    | 64     | 64                | 64                |
| Pe persoana/Per Tagholder   |       |        |                   |                   |
| Carduri/Tags                | 3     | 4      | 10 000            | 1 000 000         |
| Grupuri/ Access Groups      | 8     | 25     | 25                | 100               |

\*APC: Access Portal Controller denumit si cluster controller

\*\*AC: Application controller denumit si EC 3 controller

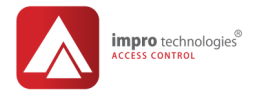

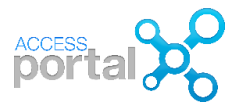

Acest ghid se refera la <u>versiunea de software 3.02</u> din 2018, dar conceptele si unele ecrane se pot aplica si la versiuni mai vechi. Ghidul confera utilizatorului pasii necesari pentru o configurare simpla a unui sistem de control acces. Pentru configurari complexe, informatii suplimentare se pot obtine din documentatia oferita pe site-urile <u>ftp://ftp.impro.net/index.html</u> (nu este necesara inregistrare), <u>www.impro.net</u>, <u>www.romsa.ro</u>. Romsa ofera programe avansate de training si suport tehnic si de proiectare.

| ← → C D ftp://ftp.impro.n | et/index<br>chnologies FTP<br>ry<br>  <u>Impro Website</u>   Page gener | Search FTP:<br>rated by <u>Snap2HTM</u> |                        | 0  |
|---------------------------|-------------------------------------------------------------------------|-----------------------------------------|------------------------|----|
| 🗁 Public FTP              | Public FTP ►                                                            |                                         |                        |    |
| 🔁 🧰 Documents             | Name                                                                    | ♦ Size ♦                                | Modified               | \$ |
| 🕂 🧰 Drivers               | C Documents                                                             | 15.2 MB                                 | 2018-02-20 12:20:56 PM |    |
| 🖭 🖨 Firmware              | Drivers                                                                 | 52.0 MB                                 | 2018-03-08 02:47:15 PM |    |
| 🛨 🧰 Manuals               | Firmware                                                                | 2.08 GB                                 | 2018-02-20 12:20:56 PM |    |
| 🛨 🧰 Marketing             | Canuals                                                                 | 1018.5 MB                               | 2018-02-20 12:20:56 PM |    |
| RemoteSupport             | Marketing                                                               | 2.40 GB                                 | 2018-02-20 12:20:56 PM |    |
| 🕂 🛄 Software              | C RemoteSupport                                                         | 11.6 MB                                 | 2018-02-20 12:20:56 PM |    |
| 🕀 📮 Tools                 | C Software                                                              | 25.12 GB                                | 2018-02-20 12:20:56 PM |    |
|                           | Tools                                                                   | 808.4 MB                                | 2018-05-24 05:35:04 PM |    |
|                           | index.html                                                              | 304 KB                                  | 2018-05-29 03:29:36 PM |    |

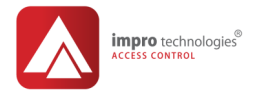

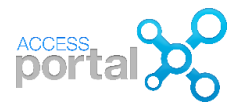

## Pornirea aplicatiei Access Portal

#### Access Portal Sever/ Back-End

AP Server este aplicatia care ruleaza in spatele/backend interfetei utilizatorului UI sistemului de control acces. Aplicatia server se lanseaza din: [Drive:]\Portal\Bin64\Portal.exe.

Functii:

- Sincronizeaza datele intre hardware HW si baza de date DB
- Contine web serverul (Frontend)
- Configurarea retelei LAN/WAN si a hardware-ului
- Configurea unor dispozitive 3<sup>rd</sup> party
- Diagnostic sistem
- Gestioneaza conexiunile la statiile client
- Vizualizare tranzactii in timp real

Dupa ce AP server a fost lansat acesta poate fi vizualizat facand click pe icoana AP din system tray.

| Access                           | s Portal Portal Portal                                                                                                    |                                                                                                    |  |  |  |  |  |
|----------------------------------|----------------------------------------------------------------------------------------------------|----------------------------------------------------------------------------------------------------|--|--|--|--|--|
| 🕫 Health 🛛 🖵 Live!               | 📽 Hardware 🎄 Web Server 🍐 Clients 🚳 Import 🔞 Language                                                                                                   |                                                                                                    |  |  |  |  |  |
| U Usage : 5.28%                  | Memory Usage : 315 MB of 1002 MB Database Pool : Size 15, Busy 0, Idle 15                                                                               |                                                                                                    |  |  |  |  |  |
| ive! PC Resources Application Th | hreads Database Services API Web Server Log Levels                                                                                                    |                                                                                                    |  |  |  |  |  |
| Date                             | Message                                                                                                    |                                                                                                    |  |  |  |  |  |
| Tue 2018-04-24 09:35:39          | Scanning network to find all discovery devices. This helps to keep the database in Synch with what is on the network.                                   | ^                                                                                                    |  |  |  |  |  |
| Tue 2018-04-24 09:31:28          | User login successful. Username = sysdba. Login from Access Portal Landing Page (Application Mode = 50)<br>Client connection from 0:0:0:0:0:0:0:1:51248 |                                                                                                    |  |  |  |  |  |
| Tue 2018-04-24 09:31:28          | User login successful. Username = sysdba. Login from Access Portal Landing Page (Application Mode = 50)<br>Client connection from 0:0:0:0:0:0:0:1:51248 |                                                                                                    |  |  |  |  |  |
| Tue 2018-04-24 09:31:17          | User login successful. Username = wynand. Login from Access Portal Landing Page (Application Mode = 50)<br>Client connection from 0:0:0:0:0:0:0:1:51250 | User login successful. Username = wynand. Login from Access Portal Landing Page (Application Mode = 50)<br>Client connection from 0:00:00:00:01:51250 |  |  |  |  |  |
| Tue 2018-04-24 09:31:17          | User login successful. Username = wynand. Login from Access Portal Landing Page (Application Mode = 50)<br>Client connection from 0:0:0:0:0:0:0:1:51250 |                                                                                                    |  |  |  |  |  |
| Tue 2018-04-24 09:30:41          | User login successful. Username = systiba. Login from Access Portal Landing P<br>Client connection from 0:0:0:0:0:0:0:1:51248                           |                                                                                                    |  |  |  |  |  |
| Tue 2018-04-24 09:30:41          | User login successful. Username = systba. Login from Access Portal Landing P<br>Client connection from 0:0:0:0:0:0:0:1:51248                            |                                                                                                    |  |  |  |  |  |
|                                  |                                                                                                    |                                                                                                    |  |  |  |  |  |

P6 © Romsa Access Systems – Dec. 2018 rev1.0

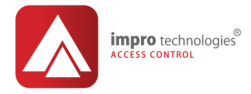

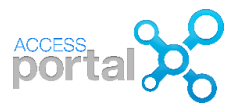

#### NOTE

- Pentru ca serverul sa ruleze, SQL server trebuie deasemenea sa ruleze.
- Daca aplicatia Server nu ruleaza atunci sistemul functioneaza offline si utilizatorii nu vor putea sa se conecteze la aplicatie din web brouser.
- SQL Server Express 2014 se instaleaza o data cu aplicatia Portal si are urmatoarele limitari:
  - o Marimea max. a BD: 10GB
  - o Max. 1MB de memorie poate fi folosit
  - o Max. 1 procesor si 4xcores pot fi folosite

#### Interfata utilizator/Front-End

O data AP server pornit, utilizatorii se pot conecta/log la aplicatie folosind orice web browser compatibil HTML5. Faceti click pe link-ul Open Client Connection: https//computer name or IP address:82 in stanga jos din ecranul Server sau introduceti adresa de IP:82 direct in campul URL al browserului.

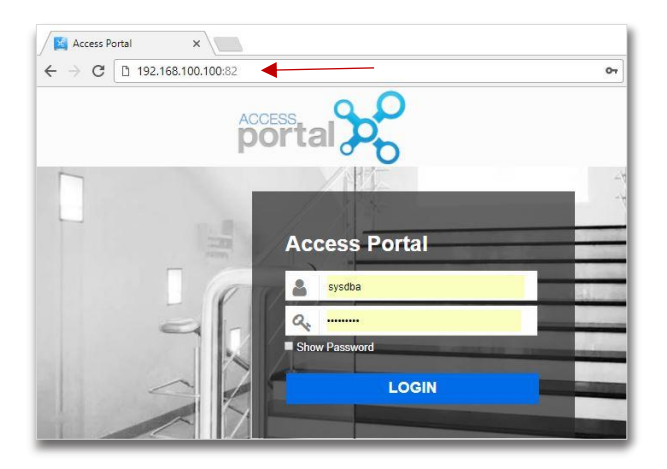

Default User Name=sysdba

Password=masterkey

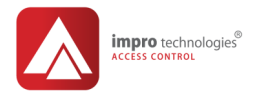

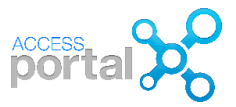

#### ΝΟΤΑ

Daca deschidem aplicatia pe aceeasi masina pe care ruleaza serverul, atunci ne putem loga si cu localhost:82

Se recomanda folosirea browser-elor Chrome si Firefox. In IE nu sunt disponibile toate functiile!

Portul 82 este folosit pentru o conexiune ne-securizata. Daca o alta aplicatie ruland pe acelasi server foloseste acest port, apare un conflict si aplicatia nu se deschide. Portul 82 poate fi schimbat din tabul Web server sau consultati responsabilul de retea IT.

O conexiune securizata este posibila prin selectarea optiunii https din server.

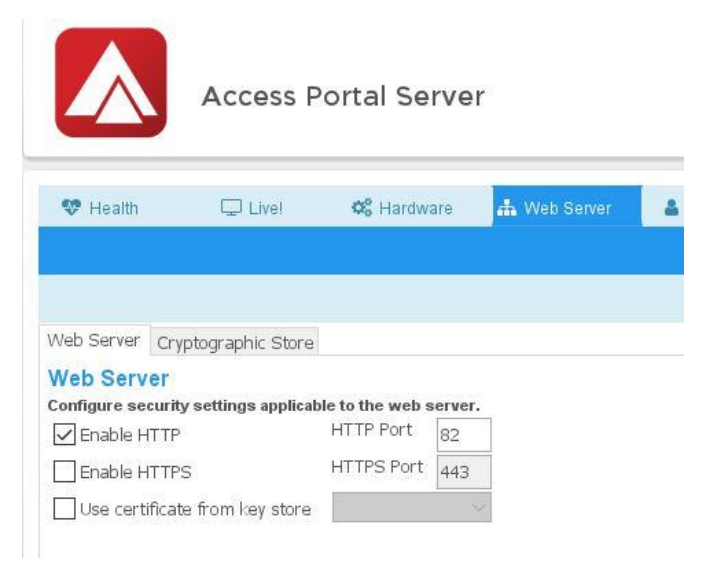

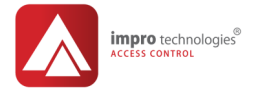

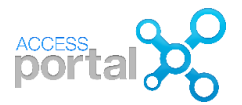

# Configurarea sistemului/ System Configuration

O instalare buna se realizeaza prin intelegerea conceptelor si functiilor oferite de sistem. Urmatorii parametrii pot fi configurati:

- Obiectiv/Site Configuration
- Instalarea echipamentului/Hardware Installation
- Zone/ Zone Configuration
- Usi/ Door Configuration
- Cititoare/ Reader Configuration
- Profile cititoare/ Profile Configuration

O practica buna este schitarea pe hartie a planului de instalare cu definirea functionarii fiecarui element inainte de aplicarea lor pe sistemul instalat.

#### NOTA

In acest moment trebuie sa aveti toate echipamentele instalate si un document in care fiecare citator, prin **fixed address**, se identifica cu usa alocata.

Echipamentele (controlere si cititoare) sunt prevazute cu etichete autoadezive ce contin Fixed Address (FA sau FixAdd) pentru a fi folosite in documentia instalatiei.

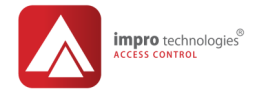

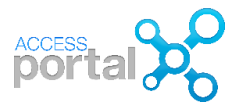

#### Configurare objective/ Sites configuration

Defineste un obiectiv in care urmeaza a se configura sistemul. Access Portal ofera posibilitatea instalarii si configurarii sistemului de control in mai multe obiective/sites. Aceasta permite managementul separat al fiecarui site si stabilirea unor reguli de acces intre obiective.

#### Setup>System> Sites

| Dashboard | Enrolment   | Setup | Reports          | Modules  |                |
|-----------|-------------|-------|------------------|----------|----------------|
| System    |             | Ha    | ardware          |          | Networking     |
| Sites     | Install     |       |                  |          | Network Status |
| Zones     | Readers     |       | Network Settings |          |                |
| Doors     | Controllers |       |                  | Services |                |
| Buildings |             | Re    | ader Profiles    |          |                |

Cand este necesara distribuirea sistemului la mai multe obiective (Sites)?

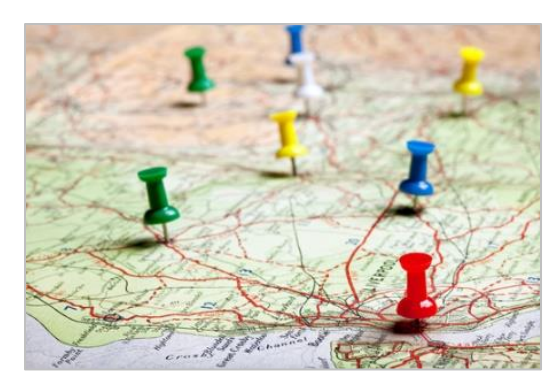

Folosind Sites este posibil sa administram mai multe obiective dintr-o singura locatie.

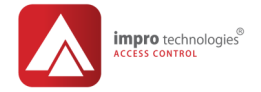

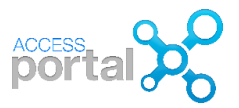

#### Informatie despre sites

- Licenta Portal Basic permite 1 obiectiv pe sistem
- Licenta Portal PRO permite pana la 25 obiective pe sistem
- Licenta Portal Enterprise permite pana la 1000 obiective pe sistem
- Obiectivele pot fi interconectate prin retele LAN/WAN

#### Selectarea site-ului de lucru

Daca aveti mai multe sites/obiective, sistemul trebuie sa stie unde sa salveze informatii legate de persoane, departamente, hardware etc. Daca un site nu este selectat, modificarile sunt salvate automat in Default site.

| Dashboard Enrolment Setup | Reports Modules | B DE                             | FAULT SITE 🛔 SYSDBA |
|---------------------------|-----------------|----------------------------------|---------------------|
| Doors Doors > Reception   |                 |                                  |                     |
| Details Readers           | Q Search        |                                  | ×                   |
| Describe this door        | Name            | Time Zone<br>Africa/Johannesburg |                     |
| Door Name Reception       | S Site 2        | Africa/Johannesburg              |                     |

#### Filtrare Sites

Puteti selecta site-urile de unde doriti sa vizualizati informatii facand click pe SYSDBA > User Filters. Daca nu ati selectat un site, informatii din toate site-urile sunt afisate.

| Dashbo   | oard Enrolment                           | Setup Reports I     | Modules         | SITE 2            | SYSDBA                                                            |
|----------|------------------------------------------|---------------------|-----------------|-------------------|-------------------------------------------------------------------|
| ?        | User Filters<br>Buildings > User Filters | )<br>S              |                 | Use<br>Ope<br>Dia | er Filters<br>erator Profiles<br>gnostics Bundle<br>unge Password |
| Site Fil | lter                                     |                     |                 | Log               | out                                                               |
| Q Sea    | rch                                      |                     |                 |                   |                                                                   |
|          | Name                                     | Time Zone           | Operator Logins |                   |                                                                   |
| - So     | Site 1                                   | Africa/Johannesburg | 1               |                   |                                                                   |
| III S    | Site 2                                   | Africa/Johannesburg | 0               |                   |                                                                   |

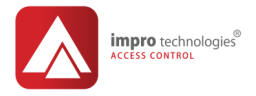

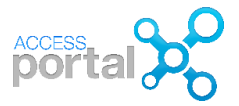

Initial cand va logati in aplicatie ca administrator cu SYSDBA toate site-urile sunt afisate si modificari operate vor fi automat salvate in Default site.

#### Configurarea unui nou Site

1) Din meniul Setup>System selectati Site

| Site<br>Sites | s         |               |    |               |
|---------------|-----------|---------------|----|---------------|
| Q Mirch       |           |               |    |               |
| Name          |           | Time Zone     | Op | erator Logins |
| Impro Tecl    | nnologies | Africa/Harare | 2  |               |

| 2) | Click pe • pentru a creea<br>un nou site si introduceti informatiile<br>specifice acestuia. Host IP va | Sites<br>Sites             |
|----|----------------------------------------------------------------------------------------------------|----------------------------|
|    | colespunde adleser in a serverului.                                                                    | Details                    |
|    |                                                                                                    | Describe this site         |
|    |                                                                                                    | Host IP 127.0.0.1          |
| 3) | Click pe Save                                                                                          | Time Zone Africa/Abidjan 🔶 |

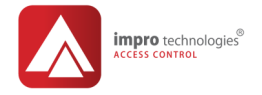

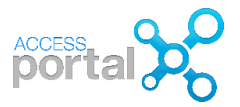

#### Modificarea setarilor Site

Daca doriti sa schimbati setarile unui site, selectati icoana "creion" din ecran Site, efectuati schimbarile, salvati cu click pe

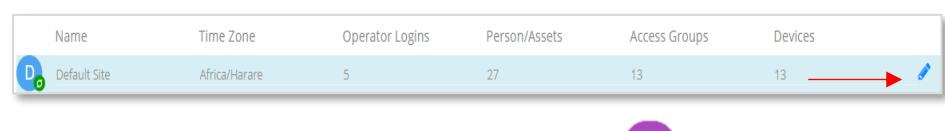

Pentru a reveni la ecranul Site faceti click pe

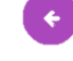

Instalare Hardware

Din meniul Setup>Hardware>selectati Install

| Dashboard | Enrolment | Setup | Reports | Modules |                  |
|-----------|-----------|-------|---------|---------|------------------|
| System    |           | Ha    | ardware |         | Networking       |
| Sites     |           | Ins   | itall   |         | Network Status   |
| Zones     |           | Re    | aders   |         | Network Settings |

Pasi pentru instalarea hardware:

Click pe Scan network pentru gasirea Access Portal Controllers (APC) si apoi selectati (dublu click) APC pe care doriti sa-l instalati

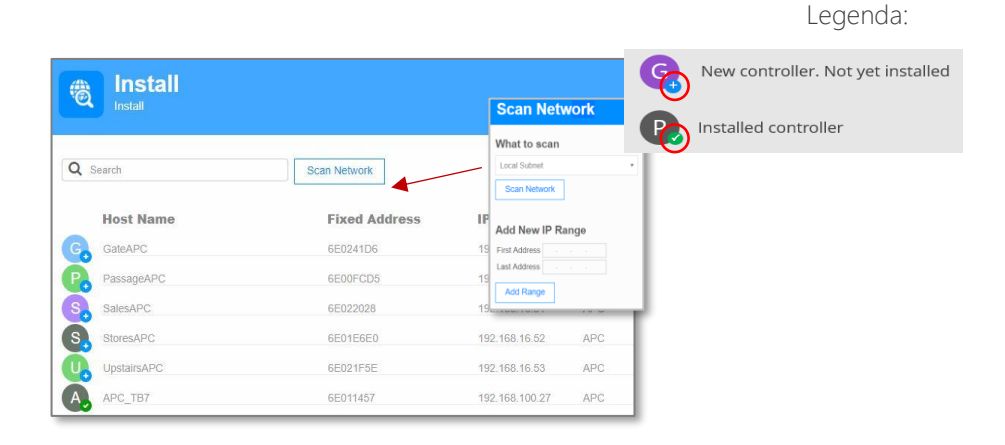

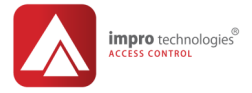

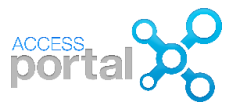

#### 1. Scan IP bus

| 4        | Install<br>Install > APC_TB7                                                                                      | 7                                                                                                    |                                       |                                                   |                           |
|----------|----------------------------------------------------------------------------------------------------|----------------------------------------------------------------------------------------------------|---------------------------------------|---------------------------------------------------|---------------------------|
| •        | APC_TB7                                                                                                    | Discovered Devices Installed Dev                                                                                                    | ices                                  |                                                   |                           |
| 0        | GE011457<br>Frank Johanna<br>Ozofo Do Do Do Do Do Do Do Do Do Do Do Do Do                                         | Discovered Devices           Install         Scan Network         Scan Bus           Device         Serverfloom           StoresBMTA | Fixed Address<br>66010633<br>66019801 | Channel<br>IP: 192 168 16 54<br>IP: 192 168 16 59 | Version<br>01.20<br>02.10 |
| <u>*</u> | 5<br>Upleading                                                                                                    | Informatie desp                                                                                                    | ore APC sel                           | ectat                                             | ]                         |
| 1 (S)    | 0<br>Downloading<br>Install all non-IP devices found                                                              |                                                                                                    |                                       |                                                   |                           |
|          | r Creation<br>utomatically create new doors<br>boors only have entry readers<br>boors have entry and exit readers | Creaza automa                                                                                                    | t usi gener                           | ice                                               | ]                         |

- 1) Scan Network afiseaza toate dispozitivele cu conectivitate Ethernet IP gasite in reteaua controlerului
- 2) Din aceasta lista selectati dispozitivele (module citire si IO, controlere de usa) ce apartin de APC
- 3) Daca doriti ca usile sa fie configurate automat cu un nume generic (Quick door 1, 2, 3...) selectati Automatically create new doors. Mai bine sa nu folositi aceasta optiune.
- 4) Click Install pentru a introduce dispozitivele selectate in baza de date BD

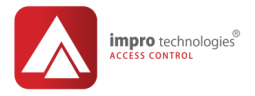

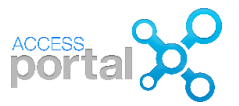

#### 2. Scan non-IP bus

Click **Scan Bus** afiseaza o lista a tuturor dispozitivelor conectate prin RS485, S-Bus Ia APC.

- 1. Selectati dispozitivele pe care le doriti instalate si
- 2. Daca doriti ca usile sa fie configurate automat cu un nume generic (Quick door 1, 2, 3...) selectati Automatically create new doors. Mai bine sa nu folositi aceasta optiune.
- 3. Faceti click pe install pentru ca acestea sa fie introduse in BD.

| Disc | Discovered Devices            |               |         |  |  |  |  |
|------|-------------------------------|---------------|---------|--|--|--|--|
| Dis  | Discovered Devices            |               |         |  |  |  |  |
| Ins  | Install Scan Network Scan Bus |               |         |  |  |  |  |
|      | Device                        | Fixed Address | Channel |  |  |  |  |
|      | 00575E70                      | 00575E70      | non-IP  |  |  |  |  |
|      | 00575E6F                      | 00575E6F      | non-IP  |  |  |  |  |
|      | 00576021                      | 00576021      | non-IP  |  |  |  |  |
|      | 00576020                      | 00576020      | non-IP  |  |  |  |  |

#### Optiuni:

• pentru a instala automat toate dispozitivele selectati:

Install all non-IP devices found

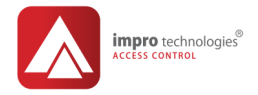

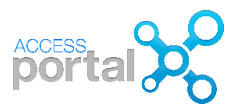

Configurarea usilor poate fi usurata prin optiunea de creare automata a unor usi generice Quick doors.

#### Door Creation

- Automatically create new doors
- Doors only have entry readers
- Doors have entry and exit readers

Daca optiunea Automatically create new doors nu este selectata, cititoarele vor fi instalate dar nu vor fi alocate la o usa generica Quick Door. Va trebui sa creati usa si sa alocati manual cititoarele la usa corespunzatoare: RECOMANDAT.

# Usi simplu sens/ Doors have only entry readers

Aceasta optiune se aplica pentru usi simplu sens cu cititor pe intrare si buton de iesire RTE (Request to Exit) va fi folosit pentru iesire. Se creaza cate un Quick door pentru fiecare cititor.

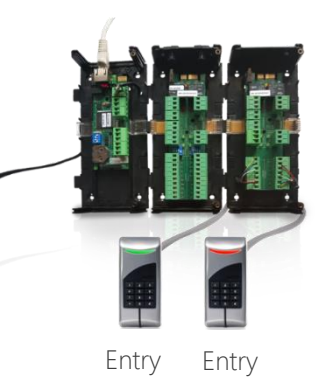

#### Usi dublu sens/ Doors have entry and exit readers

Aceasta optiune se aplica pentru usi cu cititor pe intrare si pe iesire. Se creaza un Quick door prevazut cu doua cititoare. In mod automat/default reader 1 este alocat pe intrare si reader 2 pe iesire.

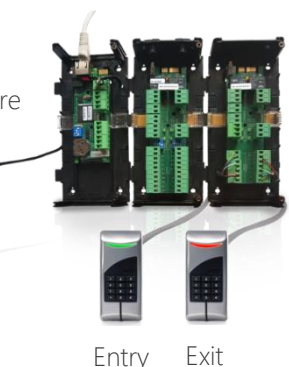

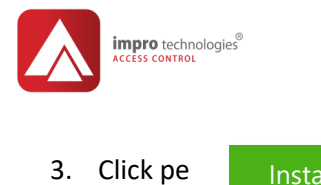

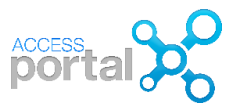

O data instalate, dispozitivele vor fi afisate sub tabul Installed Devices

| Discovered Devices Installed | Devices    |          |                    |         |    |         |
|------------------------------|------------|----------|--------------------|---------|----|---------|
| Installed Devices            |            |          |                    |         |    |         |
| Device                       | Туре       | Fixed    | Channel            | Version | LA | Enabled |
|                              |            | Address  |                    |         |    |         |
| Reception (OUT)              | RTMDR      | 0057A311 | non-IP             | 1.20    | 04 | Yes     |
| Reception (IN)               | RTMDK      | 0057A310 | non-IP             | 1.20    | 03 | Yes     |
| Demo Room (IN)               | RT         | 0057A545 | non-IP             | 1.20    | 05 | Yes     |
| 108: 0059B9B7                | 108        | 0059B9B7 | non-IP             | 1.02    | 06 | Yes     |
| Training (IN)                | TTR        | 00577750 | non-IP             | 1.14    | 02 | Yes     |
| Boardroom (OUT)              | BMTA_N     | 6F012C5B | IP: 192.168.100.38 | 2.14    | 01 | Yes     |
| O Dependences (IMI)          | BMTA N YSD | 6E01205B | ID: 102 168 100 38 | 2.14    | 07 | Vae     |

Pentru a reveni la ecranul Install click pe butonul

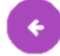

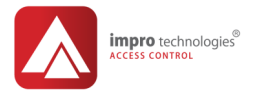

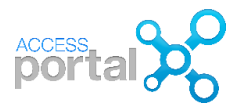

#### Configurare zone/Zones

O **Zona** este o arie delimitata fizic si care poate fi accesata prin mai multe usi. Considerati de exemplu zona Receptie cu trei usi: daca doriti sa implementati reguli de acces prin aceste usi acestea trebuie sa apartina aceleeasi zone.

#### Informatii privind zonele

- Intrarea/iesirea intr-o/dintr-o zona este posibila numai prin usi ce au fost alocate acelei zone
- Zonele pot fi folosite pentru stabilirea de trasee de acces (Inter-leading)
- Zone apartinand la diferite APC (access Portal Controller) pot fi unite intr-o zona comuna care va permite accesul intre zone apartinand la diferite APC
- Zonele pot fi continute una in alta (nested)
- La creare, zona este alocata unui APC. Numai usi ce apartin acestui APC pot apartine zonei create.

#### Setup>System>Zones

| Dashboard | Enrolment | Setup | Reports | Modules |
|-----------|-----------|-------|---------|---------|
| System    |           | Ha    | ardware |         |
| Sites     |           | Ins   | tall    |         |
| Zones     |           | Re    | aders   |         |

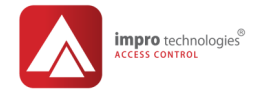

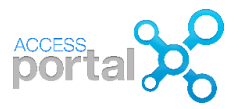

#### Configurarea unei zone noi

1) Setup>System> Zones

| Zones        |                   |               |
|--------------|-------------------|---------------|
| Q Search     |                   |               |
| Name         | Controller        | Anti-Passback |
| Default Zone | APC: APC_Democase | Off           |
| Default Zone | Communication Hub | Off           |

- 2) Click pe 💛 si completati detaliile cerute:
  - o Introduceti nume zona/ Zone name
  - o In campul System Controller faceti Click pe ← si selectati un controler APC din lista afisata.
- 3) Click Save

| Details             |                                             |   |
|---------------------|---------------------------------------------|---|
| Describe this z     | one                                         |   |
| Zone name           | Reception                                   | . |
| System Controller   | APC: APC_Demoboard                          | ÷ |
|                     |                                             |   |
| Settings            |                                             |   |
| Anti-Passback       | None                                        |   |
|                     | <ul> <li>Relaxed</li> <li>Strict</li> </ul> |   |
| Relaxed Timed Exit  |                                             |   |
| Entry Lockout Delay | 0 mins                                      |   |
| Exit Lockout Delay  | 0 mins                                      |   |
|                     |                                             |   |
| Zone Counting       |                                             |   |
| Max Capacity 0      |                                             |   |

#### Modificare zona

Pentru a modifica caracteristicile unei zone faceti click pe icoana creion

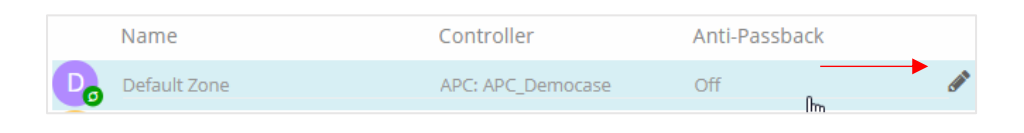

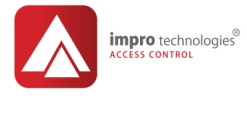

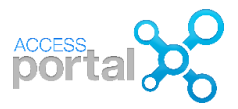

#### Anti-passback APB

Scopul APB este de a preveni o persoana sa ofere cardul cu care a intrat deja unei alte persoane pentru a intra neautorizat.

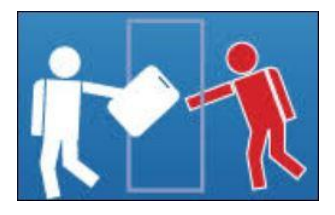

#### Optiunile APB

None: nu se aplica APB

<u>Relaxed:</u> O data intrata in zona, persoana trebuie sa utilizeze cardul cu care a intrat pentru a iesi din zona. Totusi, in acest mod, persoana poate avea mai multe iesiri consecutive. Este o setare de siguranta la evacuare.

<u>Strict:</u> O persoana nu poate avea intrari/iesiri consecutive.

| Zones >             | 2S<br>Default Zone         |
|---------------------|----------------------------|
| Details Door        | 2<br>S                     |
| Describe this zo    | ne                         |
| Zone name [         | Default Zone               |
| System Controller   | APC: APC                   |
| Settings            |                            |
| Anti-Passback       | None     Relaxed     Switt |
| Relaxed Timed Exit  |                            |
| Entry Lockout Delay | 0 mins                     |
| Exit Lockout Delay  | 0 mins                     |
|                     |                            |
| Zone Counting       |                            |
| Max Capacity 0      |                            |

<u>Relaxed Time Exit:</u> O persoana poate parasi zona si dupa expirarea orei de acces setata in Access Time Pattern.

<u>Entry/Exit Lockout Delay:</u> dupa o intrare/iesire acelasi card nu mai poate fi folosit o alta intrare/iesire decat dupa expirarea unei durate de "mm" minute.

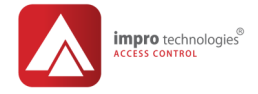

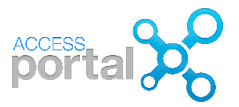

#### Numarare in zone/ Zone Counting

Aceasta caracteristica fixeaza numarul maxim de persoane permise intr-o zona si monitorizeaza primul si ultimul acces in si din zona. De exemplu: la prima persoana ce acceseaza zona, efractia se dezarmeaza automat; la ultima persoana care paraseste zona efractia se armeaza automat.

Zone counting se aplica numai cand APB strict este selectat si un numar este introdus in campul Max Capacity.

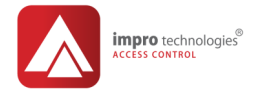

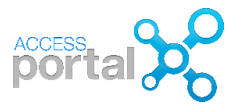

### Configurare usi /Door Configuration

#### Setup>System>Doors

| Dashboard | Enrolment | Setup       | Reports       | Modules          |
|-----------|-----------|-------------|---------------|------------------|
| System    |           | H           | ardware       | Networking       |
| Sites     |           | Install     |               | Network Status   |
| Zones     |           | Readers     |               | Network Settings |
| Doors     |           | Controllers |               | Services         |
| Buildings |           | Re          | ader Profiles |                  |

#### Quick Doors

Daca la instalare ati selectat optiunea "Automatically create new doors" acestea vor fi configurate automat si vor apare in ecranul **Doors** sub denumirea Quick door. Urmeaza este sa redenumiti aceste nume generice cu cele specifice fiecarei usi.

#### Redenumire usa

1) Selectati Quick door 1

|   | Name         | Zone         | Controller |
|---|--------------|--------------|------------|
| Q | Quick Door 1 | Default Zone | APC: APC   |
| Q | Quick Door 2 | Default Zone | APC: APC   |
| Q | Quick Door 3 | Default Zone | APC: APC   |

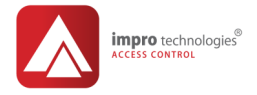

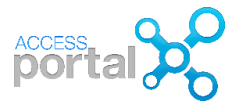

Click pe **Readers** si notati fixed addresses a cititoarelor alocate acestei usi. Corelati aceste adrese cu cele din documentaia generata la instalarea fizica a cititoarelor pentru a determina numele usii.

| Detai | ls Readers         |               |            |                      |
|-------|--------------------|---------------|------------|----------------------|
| Read  | lers Assigned      |               |            |                      |
| Q s   | earch              |               |            |                      |
|       | Name               | Fixed Address | IP Address | Туре                 |
|       | Quick Door 1 (IN)  | 00575E6F      |            | Twin Remote Terminal |
|       | Quick Door 1 (OUT) | 00575E70      |            | TRT MDR Wiegand      |

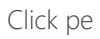

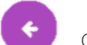

#### ca sa revniti la tabul Details

Introduceti numele usii/ Door Name (inlocuieste numele Quick Door 1)

| Details     | Readers                      |
|-------------|------------------------------|
| Describe 1  | this door                    |
| Door Name   | Reception                    |
| Description | REMAINING CHARACTERS:<br>512 |

2) Selectati zona de care apartine usa

| Q s | earch        | ]                  |
|-----|--------------|--------------------|
|     | Name         | Controller         |
| Po  | Default Zone | APC: APC_Demoboard |
| R   | Reception    | APC: APC_Demoboard |

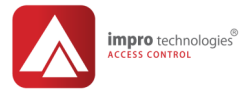

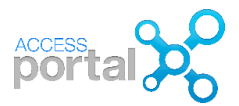

3) Selectati o cladire/Building (daca a fost setata)

| Q s | earch        |              |
|-----|--------------|--------------|
|     | Name         | Site         |
| J,  | JHB Building | Default Site |

4) Selectati un etaj/Floor (daca a fost setatat)

| Q s | earch         |              |
|-----|---------------|--------------|
|     | Name          | Building     |
| Dø  | Default Floor | JHB Building |
| G   | Ground Fllor  | JHB Building |

5) Click Save

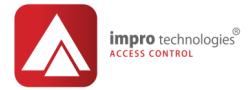

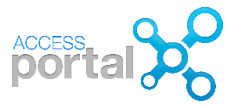

| Details      | Readers       |                 |             |
|--------------|---------------|-----------------|-------------|
| Describe     | this door     |                 |             |
| Door Name    | Reception     |                 |             |
| Description  | REMAINING CHA | ARACTERS:       |             |
| Settings     |               |                 |             |
| Zone         |               | Reception       | <b>←+</b> 🛍 |
| Entry Reader |               | Reception (IN)  | <b>÷</b>    |
| Exit Reader  |               | Reception (OUT) | <b>¢</b>    |
| Building     |               | JHB Building    | <b>←+</b> 🛍 |
| Floor        |               | Ground Fllor    | <b>€</b>    |
| Interleading | to Zone       |                 | <b>€</b>    |
| Swap Rea     | aders Around  | Open Door       |             |
| Multi Tag    |               |                 |             |

#### Alte setari:

- Interleading to Zone: usa face legatura intre doua zone

- Swap Readers Around: cititorul de intrare devine iesire si invers

- Open Door: click si se deschide usa

- Multi Tag: mai multe carduri sunt necesare simultan pentru a accesa usa

In mod asemanator se procedeaza la creearea unei usi noi cand optiunea "Automatically create new doors" nu a fost folosita.

Setup>System> Doors faceti click pe 🔸 pentru a adauga o usa noua.

Entry/Exit Reader faceti click pe 🗲 si selectati cititorul corespunzator usii.

Celelalte setari sunt asemanatoare celor prezentate mai sus.

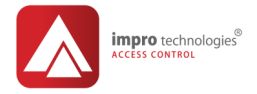

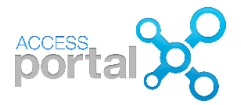

#### Configurare cititoare/ Reader Configuration

Setup>Hardware>Readers si selectati (dublu click pe nume sau click pe icoana creion) un cititor din lista

| Dashboard | Enrolment | Setup   | Reports   | Modules          |            |
|-----------|-----------|---------|-----------|------------------|------------|
| System    |           | Ha      | ardware   |                  | Networking |
| Sites     |           | Install |           | Network Status   |            |
| Zones     |           | Readers |           | Network Settings |            |
| Doors     |           | Co      | ntrollers |                  | Services   |

Ecranul Details ofera informatii despre cititor, datele in gri nu pot fi schimbate

| Details A       | Actions                 |                 |                 |                    |
|-----------------|-------------------------|-----------------|-----------------|--------------------|
| Describe th     | is device               |                 |                 |                    |
| Name I          | NDK (IN)                |                 |                 |                    |
| Description     |                         |                 |                 |                    |
| Door N          | EMAINING CHARACTERS:512 |                 |                 |                    |
| Settings        |                         |                 |                 |                    |
| Profile         | Default Reader          | <del>++</del>   | Fixed Address   | 00575E70           |
| Default Mode    | Personal Access Code    | <del>&lt;</del> | Logical Address | 02010102           |
| Reader Function | Access Control          | <del>&lt;</del> | Туре            | TRT MDK Wiegand    |
| Biometric Input |                         | <b>€</b>        | Threat Level    | Off                |
| Position        | Entry                   |                 | Site            | Impro Technologies |
| Channel         | RS485                   |                 | Controller      | 6E01174F           |
| Enabled         | ×                       |                 |                 |                    |
| Open Door       |                         |                 |                 |                    |

#### Setari cititor

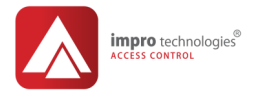

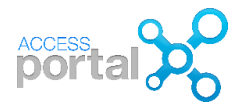

- **Profile**: este un "sablon/template" care contine un set de caracteristici si functii ce determina functionarea cititorului. Default reader este o configuratie generala oferita de sistem pentra a usura configurarea cititorului. Lucrul cu Reader Profiles va fi discutat in capitolul alocat acestui subiect.
- **Default Mode**: determina modul de lucru al cititorului, de exemplu, Tag: acces numai prin card, Tag with PIN: acces cu card plus un numar PIN etc

|                                | Q Search                       | × |
|--------------------------------|--------------------------------|---|
| Dachboard Enrolmont Sofun      | Mode                           |   |
|                                | Tag and Finger                 | ^ |
| Readers                        | Tag and Finger with PIN        |   |
| Readers > Reception (IN)       | Tag and Finger with PIN and    |   |
| Details Actions                | Tag and Finger with Reason     |   |
| Describe this device           | T Tag or Finger                |   |
| Name Reception (IN)            | Tag or Finger with PIN         |   |
| Description                    | Tag or Finger with PIN and R   |   |
| REMAINING CHARACTERS:512       | Tag or Finger with Reason Co   |   |
| Door Reception                 | Tag or Finger, or PAC and Fin  |   |
| Settings                       | T Tag with PIN                 |   |
| Profile Default Reader         | T Tag with PIN and Reason Code |   |
| Reader Function Access Control | Tag with Reason Code           |   |
| Biometric Input                |                                |   |
| Position Entry                 | O Middaed                      | ~ |
| Channel RS485                  |                                |   |
| Enabled 🖉                      |                                |   |
| Open Door                      |                                |   |

- Reader Function:
  - o Access Control: cititorul este folosit numai pentru acces
  - o Time & Attendance: cititorul este folosit pentru acces si pontaj
- Enabled: trebuie sa fie selectat  $\checkmark$  pentru ca cititorul sa fie activ

Campurile cu caractere de culoare gri sunt doar informative si nu pot fi modificate.

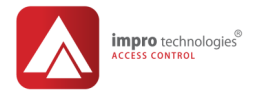

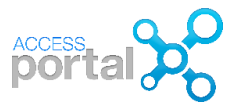

#### Profil cititor/ Reader Profiles

#### Ce este un profil de cititor?

Un profil de cititor este un "sablon" care contine un set de caracteristici, reguli si functii care determina comportamentul cititorului caruia i se aplica.

#### La ce foloseste profilul de cititor?

In momentul instalarii

Cand cititorul este instalat in software i se aloca automat Default reader profile. Acest profil asigura functionarea cititorului imediat dupa instalare.

#### Mentenanta usoara a sistemului

Daca in cadrul unui obiectv/site se doreste schimbarea comportamentului unui grup de cititoare, o modificare a Reader profile se aplica imediat la toate cititoarele ce folosesc acest profil. Nu este necesar de a se opera modificarea la fiecare cititor in parte. De exemplu se doreste marirea duratei de anclansare a releului ce actioneaza incuietoarea de la 4 sec. la 10 sec. Se opereaza aceasta schimbare in profilul dorit dupa care durata de actionare incuietoare la toate usile ce folosesc acest profil devine 10 sec.

#### Ce poate fi configurat in reader profiles?

Setup>Hardware>Reader Profiles

| Dashboard      | Enrolment | Setup Repo | orts Modules | 5                |  |
|----------------|-----------|------------|--------------|------------------|--|
| System         |           | Hardwa     | re           | Networking       |  |
| Sites          |           | Install    |              | Network Status   |  |
| Zones          |           | Readers    |              | Network Settings |  |
| Doors          |           | Controller | 5            | Services         |  |
| Buildings      |           | Reader Pro | ofiles       |                  |  |
| Lifts / Elevat | ors       | Controller | Profiles     | General          |  |

|             | mpro technologies®<br>ACCESS CONTROL |                            |              |            | access<br>porta |          |
|-------------|--------------------------------------|----------------------------|--------------|------------|-----------------|----------|
|             | Reader F                             | Profiles<br>Default Reader |              |            |                 |          |
| Details     | Behaviour                            | 0<br>Inputs                | 4<br>Actions | Parameters | Readers         | Advanced |
| Describe    | this profile                         |                            |              |            |                 |          |
| Site        | Default Site                         |                            |              |            |                 |          |
| Name        | Default Reader                       |                            |              |            |                 |          |
| Description |                                      | h.                         |              |            |                 |          |
| Based On    | Default Reader 1                     | Femplate                   |              |            |                 |          |

#### Comportament/ Behaviour

Configurarea comportamentului cititorului in cazuri speciale, ca de exemplu:

- Modul Emergency: activeaza relee de usi pentru evacuare
- Schimbarea modului de lucru al cititorului de la Tag la Tag+PIN in intervalul de timp setat de Device Time Pattern selectat
- Modul Unlock: usa ramane deschisa in intervalul de timp setat de Device Time Pattern selectat
- etc

#### Intrari/ Inputs

Desemneaza functia unei intrari, de exemplu: Emergency Mode, Inhibit Scanner DOS, Alarm etc.

#### Actiuni/ Actions

Modifica valorile unor parametrii specifici ca de exemplu: durata si volum buzzer, durata activare relee, culoare LED etc

#### Parametri/ Parameters

Permite modificarea unor parametrii: volum buzzer, Special key code etc

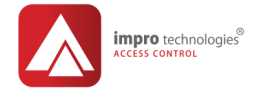

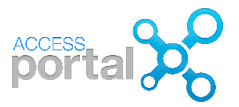

#### Cititoare/ Readers

Cititoarele carora li se aplica profilul

#### Avansat/ Advanced

- Set as default, profilul selectat este alocat automat cititoarelor la instalare
- Switch profile, muta parametrii dintr-un profil in altul

#### Profile predefinite/ Default Profiles

| Reade<br>Reader Pro | er Profiles                      |              |                    |         |
|---------------------|----------------------------------|--------------|--------------------|---------|
| Q Search            | Acestea sunt<br>default profiles | Туре         | Site               | Readers |
| A Alarm Arming      | //                               | User Defined | Impro Technologies | 0       |
| Aperio              |                                  | Default      | Impro Technologies | 0       |
| Bometric            |                                  | Default      | Impro Technologies | 0       |
| Default Reade       | r                                | Default      | Impro Technologies | 9       |
|                     |                                  | Default      | Impro Technologies | 1       |

La instalare, aplicatia Access Portal creaza un set de profile predefinite (default) pentru cititoare si module de intrari/iesiri. Ele se diferentiaza de alte profile create de utilizator prin punctul verde din icoana profilului. Aceste profile pot fi redenumite si multiplicate, dar nu pot fi sterse.

#### Nota

Se recomanda crearea de profile noi bazate pe default profile si nu modificarea unui default profile!

Urmatoarelor echipamente li se aloca urmatoarele profile:

- Default Reader: cititoare Impro si 3<sup>rd</sup> party, biometrice, long range etc
- Input/Output: module de intrari-iesire IO8

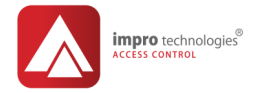

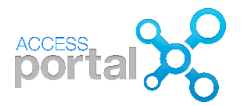

#### Crearea unui nou profil de cititor/New Reader Profile

Default Reader Profile permite configurarea unei usi simplu sens cu cititor pe intrare si buton pe iesire (request to exit RTE). Nu este insa setata monitoarizarea deschiderii usii prin contact magnetic (door open sensor DOS).

Ne propunem sa creem un profil numit READER 1 cu urmatoarele caracteristici:

- 1. In caz de urgenta, usa trebuie deschisa automat
- 2. Pozitia deschisa a usii trebuie monitorizata la intrarea 1/Input 1(DOS) a controlerului de usa.
- 3. Durata maxima cat usa poate fi deschisa sa fie 10 sec. (default este 30 sec.)
- 4. Durata de activare a Releului de deschidere a usii sa fie 10 sec. (Default 4 sec.)
- 5. Alocarea acestui profil la cititoarele dorite

#### Setup > Hardware > Reader Profiles

Click pe

pentru a crea un nou profil, introduceti un nume si selectati cu

← Based on, click pe Default Reader. Salvati cu

|                                                                                                    |                       | -                       |              |
|----------------------------------------------------------------------------------------------------|-----------------------|-------------------------|--------------|
| Details Description READER 1 Based On Based On Default Reader Default Reader Default Reader Template System Site Input/Output Default Site Input/Output Default Site Input/Out | Reader Profiles       |                         |              |
| Describe this profile       Name     READER 1       Description     Image: Comparison of the second second secon                                                                                | Details               |                         |              |
| Name READER 1 Description Based On Default Reader Default Site Default Reader Template System Site Difficult Nutricity Default Site Difficult Nutricity Default Site Difficult Nutricity Nutricity Default Site Difficult Nutricity Nut | Describe this profile |                         |              |
| Based On Default Reader Default Site Default Reader Template System Site Default Network Default Site Default Reader Template System Site Default Site Default Si | Name READER 1         |                         |              |
| Based On Default Reader Default Site Default Reader Template System Site Default Reader Template Default Site Default Reader Template Default Site Default Reader Template Default Site Default Site                                                                                                    | Description           |                         |              |
| Default Reader Template System Site                                                                                                    | Based On              | Default Reader          | Default Site |
| Input/Output Default Site                                                                                                    |                       | Default Reader Template | System Site  |
|                                                                                                    |                       | Input/Output            | Default Site |

1. In Profilul READER 1 selectati tab Behaviour si faceti click pe Edit Behaviour

|          | 0                        | 0      | 0       | 0          | 0       |          |
|----------|--------------------------|--------|---------|------------|---------|----------|
| Details  | Behaviour                | Inputs | Actions | Parameters | Readers | Advanced |
|          |                          |        |         |            |         |          |
|          |                          |        |         |            |         |          |
| loor Med | a Datterna Ana           | inned  |         |            |         |          |
| oor Mod  | e Patterns Ass           | igned  |         |            |         |          |
| oor Mod  | e Patterns Ass           | ligned |         |            |         |          |
| Oor Mod  | le Patterns Ass<br>riour | signed |         |            |         |          |

P31 © Romsa Access Systems – Dec. 2018 rev1.0

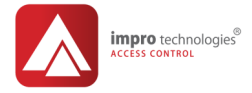

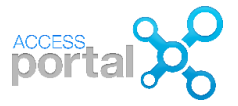

#### Selectati Emergency

| ?    | Device Behaviour<br>Reader Profiles > READER 1 > Device Behaviour |
|------|-------------------------------------------------------------------|
| Q Se | arch                                                              |
|      | Mode<br>Emergency                                                 |

Selectati tabul Output States > Relay Contact State > Drive Rlelay in this mode.

| Pevice I<br>Reader Profiles | Sehaviour<br>> READER 1 > Device B |                 |                                                                                     |
|-----------------------------|------------------------------------|-----------------|-------------------------------------------------------------------------------------|
| Mode Output State           | <b>2</b><br>S                      |                 | Relay Contact State<br>Relay 1 during Emergency mode                                |
| Q                           | Туре                               | Output/Port No. | Relay Contact State<br>Do NOT drive relay in this mode.<br>Only relay in this mode. |
| R Relay Contact State       | Relay                              | 1               |                                                                                     |
| S Status LED State          | LED                                | 1               |                                                                                     |

2. In profilul READER 1 selectati tabul Inputs si click pe Add Input

| Î        | Reader Profiles > REAL       | iles<br><sup>Der 1</sup> |                       |                  |
|----------|------------------------------|--------------------------|-----------------------|------------------|
| Detai    | Is Behaviour Inpu            | Actions                  | Parameters            | Readers Advanced |
| Add<br>Q | s Assigned                   |                          |                       |                  |
|          | Name                         | Туре                     | Used by               | Input/Port No.   |
| R        | Request to Enter/Exit Button | Request to Enter/Exit B  | utton Assigned to all | 2                |

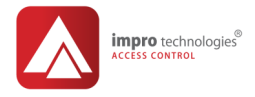

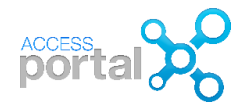

| ?           | Inputs<br>Reader Profiles > READER 1 > Inputs |                    |                   |
|-------------|-----------------------------------------------|--------------------|-------------------|
| Details     |                                               | Q Search           |                   |
| Describe    | e this input                                  |                    |                   |
| Name        | DOS                                           | Туре               | Used by           |
|             | Contact magnetic usa                          | A Alarm Input      | Assigned to all   |
| Description | h                                             | D Door Open Sensor | Assigned manually |
| Туре        | <del>~</del>                                  | Door Open Sensor   | Assigned to all   |
|             |                                               | E Emergency        | Assigned to all   |
|             |                                               | 1-6124 0           | A                 |

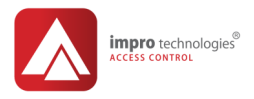

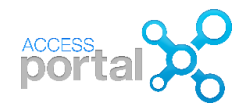

Selectati Door Open is Open Contact- in mod normal contactul magnetic de la usa este deschis la usa deschisa

Selectati Input/Port No 1 care corespunde Input 1/ DOS din controlerul de usa. Input 2 este configurata default pentru butonul de iesire (RTE)

 Pentru a modifica durata cat usa este permisa sa ramana deschisa de la 30 sec (default) la valoarea de 10 sec. selectati tabul Actions si in lista de actiuni selectati Door Timer-Allowed In si apoi modificati Door Open Time la 10 sec.

| ?                                                            | Inputs<br>Reader Profiles > READER 1 > Inputs                                                     |
|--------------------------------------------------------------|---------------------------------------------------------------------------------------------------|
| Details                                                      |                                                                                                   |
| Describe                                                     | this input                                                                                        |
| Name                                                         | DOS                                                                                               |
| Description                                                  |                                                                                                   |
| Туре                                                         | Door Open Sensor                                                                                  |
| Door Ope     Door Ope     Door Ope     Door Ope     Door Ope | en Contact<br>en is Open Contact<br>en is Closed Contact<br>en Sensing with End of Line Detection |
| Select In                                                    | put/Port No                                                                                       |

|                             |                 |                 | Describe this ac                                              | tion                    |                |
|-----------------------------|-----------------|-----------------|---------------------------------------------------------------|-------------------------|----------------|
| ctions Assigned             |                 |                 | Name                                                          | Door Timer - Allowed In |                |
| Add Action                  |                 |                 | Link to events                                                | Allowed In              | <del>(</del> 1 |
| ٩                           |                 |                 | Action will be given to                                       | Entry readers only      |                |
| Name                        | Туре            | Used by         | Select Door Ope                                               | en Sensor Input         |                |
| Buzzer - Scheduled Tour Out | Buzzer          | Assigned to all | Input 1                                                       |                         |                |
| Door Timer - Allowed In     | Door Open Timer | Assigned to all | <ul> <li>Input 2</li> <li>Input 3</li> </ul>                  |                         |                |
| Door Timer - Allowed Out    | Door Open Timer | Assigned to all | <ul> <li>Input 4</li> <li>Input 5</li> </ul>                  |                         |                |
| LCD_Donied ADB              | 100             | Assigned to all | <ul> <li>Input 6</li> <li>Input 7</li> <li>Input 8</li> </ul> |                         |                |
|                             |                 |                 | Door Open Time                                                | e (s)                   |                |
|                             |                 |                 | Door Open Dela                                                | y (s)                   |                |
|                             |                 |                 | 10                                                            |                         |                |

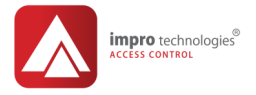

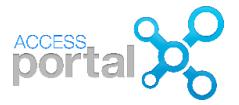

4. Modificarea duratei de actionare a releului de la 4 sec. (default) la 10 sec. Selectati tabul Actions si in fereastra search introduceti textul relay

| Q Search                                                                           |                      |                 | Details                                                        |
|------------------------------------------------------------------------------------|----------------------|-----------------|----------------------------------------------------------------|
| Faceti click pe Relay-Allowed In si modificati<br>durata ca in ecranul din dreapta |                      |                 | Relay Activate/Deactivate<br>© Deactivate Relay                |
| ATENTIE acest pa<br>zecimi de secund                                               | rametru este m<br>a! | asurat in       | Select Relays<br>✓ Relay 1<br>□ Relay 2                        |
| Details Behaviour<br>Actions Assigned<br>Add Action                                | Inputs Actions       | B O Parameters  | Relay 3<br>Relay 4<br>Relay 5<br>Relay 6<br>Relay 7<br>Relay 8 |
| / relay                                                                            |                      |                 | Duration (0.1s)                                                |
| Name                                                                               | Туре                 | Used by         | Hint: Maximum=864000(24hrs), Infinite=65535                    |
| R Relay - Allowed In                                                               | Relay                | Assigned to all |                                                                |
| Relay - Allowed Out                                                                | Relay                | Assigned to all | Select Time Pattern                                            |
|                                                                                    |                      |                 | <b>~</b> <sup><sup>1</sup></sup>                               |

Faceti aceeasi setare si pentru Relay- Allowed out
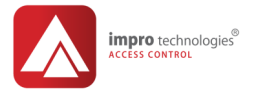

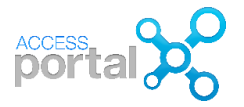

5. Revenim la ecranul Peader Profiles > READER si facem click pe tabul Readers. Din ecranul care se deschide, selectam cititoarele dorite a folosi profilul READER 1.

|           | Name          | Fixed Address |
|-----------|---------------|---------------|
|           | D-3.1 (OUT)   | 0057689F      |
|           | DIO-3         | 00578858      |
|           | DIO: 00578850 | 00578850      |
| 1         | DOOR 1 (IN)   | 005774AD      |
| <b>\$</b> | DOOR 2 (IN)   | 005774AE      |
| 4         | DOOR 3 (IN)   | 6E005156      |
|           | DOOR 3 (OUT)  | 6F005156      |

# Important

Odata selectate, cititoarele din lista nu pot fi deselectate din acest ecran. Pentru a aloca un alt profil unui cititor trebuie mers in Setup>Hardware>Readers>Details si in Settings> Profile selectati profilul dorit din lista de profile disponibile.

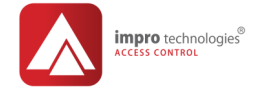

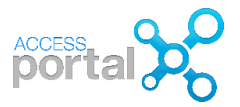

# Configurarea usilor/Doors

Modulele de citire (reader module RM) sau controletrele de usa DCM (door controller module) prezinta toate elementele necesare pentru controlul a doua usi simplu sens sau a unei usi dublu sens.

## Configurarea a doua usi simplu sens

In exemplul de mai sus, profilul READER 1 a fost alocat cititoarelor DOOR 1 (IN) si DOOR 2 (IN) pentru usile ce se doresc a functiona simplu sens: intrarea se face cu card si iesirea prin buton. Fiecare usa are un cititor, un butor de iesire RTE, un contact usa deschisa DOS si un releu de actionare a incuietorii. Aceste doua usi apartin aceluiasi controler de usa. In imaginea de mai jos este o secventa a tranzactiilor generate la cititorul DOOR 2 (IN) cand o persoana intra si iese prin aceasta usa.

| 08:18:22 | Door Open Sensing Door Closed 1      | DOOR 2 (IN) |
|----------|--------------------------------------|-------------|
| 08:18:21 | Door Open Sensing Door Open Normal 1 | DOOR 2 (IN) |
| 08:18:19 | Request to Enter/Exit 2              | DOOR 2 (IN) |
| 08:18:11 | Door Open Sensing Door Closed 1      | DOOR 2 (IN) |
| 08:18:09 | Door Open Sensing Door Open Normal 1 | DOOR 2 (IN) |
| 08:18:08 | Allowed Normal In                    | DOOR 2 (IN) |
|          |                                      |             |

Pozitia usii este monitorizata cu un contact magnetic (DOS). Doua evenimente se evidentiaza: usa ramasa deschisa (door open to long DOTL) si usa fortata (door forced)

| Time     | Event                                  | Device      |
|----------|----------------------------------------|-------------|
| 08:32:06 | Door Open Sensing Door Forced 1        | DOOR 2 (IN) |
| 08:32:01 | Door Open Sensing Door Closed 1        | DOOR 2 (IN) |
| 08:31:52 | Door Open Sensing Door Open Too Long 1 | DOOR 2 (IN) |
| 08:31:43 | Door Open Sensing Door Open Normal 1   | DOOR 2 (IN) |
| 08:31:41 | Allowed Normal In                      | DOOR 2 (IN) |

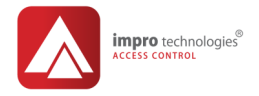

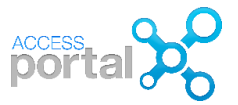

## Configurarea unei usi dublu sens

In exemplul urmator dorim ca usa DOOR 3-avand alocat profilul READER 1 - sa fie configurata ca o usa dublu sens cu cititor pe intrare si iesire. Avand in vedere ca controlerul de usa reprezinta in fapt doua controlere simplu sens, este util ca sa configuram usa pentru un singur senzor DOS si un singur releu pentru actionarea incuietorii. Acest lucru se realizeaza ca mai jos:

Setup > Hardware > Readers > DOOR 3 (IN) si selectati tabul Actions>Event actions> click pe 

. Din lista afisata selectati evenimentul Allowed normal in si click pe icoana cu "palnia" de filtrare si selectati Show Assignments Only. Urmatoarele actiuni sunt deja alocate evenimentului de acces permis la cititorul DOOR 3 (IN). Nu mai este nimic de setat pentru acest cititor.

- Buzzer suna (default 2 sec.)
- LED schimba culoarea din rosu in verde (default 4 sec.)
- Demareaza timer pentru durata usa deschisa (setat la 10 sec.)
- Activeaza releul de actionare a incuietorii (setat la 10 sec.)

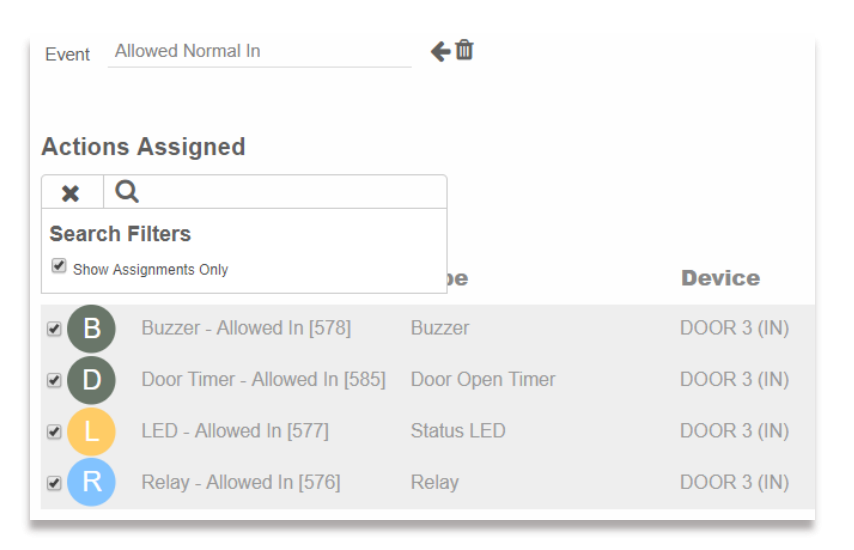

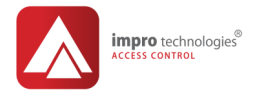

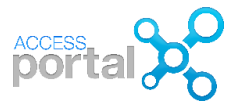

Setup > Hardware > Readers > DOOR 3 (OUT) si selectati tabul Actions > Event actions > click pe

Din lista afisata selectati evenimentul Allowed normal out, click pe palnia de filtrare in Actions Assigned si selectati Show Assignments Only. Urmatoarele actiuni sunt deja alocate (default) evenimentului de acces permis la cititorul DOOR 3 (IN):

| Actions                       |                                                                                                    |                                                                                                    |
|-------------------------------|----------------------------------------------------------------------------------------------------|----------------------------------------------------------------------------------------------------|
| Allowed Normal Out            | €Û                                                                                                    |                                                                                                    |
| is Assigned                   |                                                                                                    |                                                                                                    |
| door 3                        |                                                                                                    |                                                                                                    |
| h Filters                     |                                                                                                    |                                                                                                    |
| Assignments Only              | )e                                                                                                    | Device                                                                                                    |
| Buzzer - Allowed Out [239]    | Buzzer                                                                                                    | DOOR 3 (OUT)                                                                                                    |
| Door Timer - Allowed Out [243 | 3] Door Open Timer                                                                                                    | DOOR 3 (OUT)                                                                                                    |
| LED - Allowed Out [241]       | Status LED                                                                                                    | DOOR 3 (OUT)                                                                                                    |
| Relay - Allowed Out [238]     | Relay                                                                                                    | DOOR 3 (OUT)                                                                                                    |
|                               | Allowed Normal Out Allowed Normal Out Allowed Normal Out Additional Out Additional Out Addit Additional Out Additional Out Add | Allowed Normal Out Allowed Normal Out Allowed Normal Out Allowed Normal Out Allowed Out 3 Allowed Out [239] Buzzer Door Timer - Allowed Out [243] Door Open Timer LED - Allowed Out [241] Status LED Relay - Allowed Out [238] Relay |

Din instalare (default), releul si intrarea DOS de la cititorul DOOR 3 (OUT) sunt alocate acestui eveniment. Dorim insa sa folosim intrarea DOS si releul de la cititorul DOOR 3 (IN). Deselectam Show Assignments Only si revenim la lista completa de actiuni. In lista de actiuni deselectam Relay- Allowed Out la DOOR 3 (OUT) si selectam Relay – Allowed In la DOOR 3 (IN).

| R | Relay - Allowed In [576]  | Relay | DOOR 3 (IN)  |
|---|---------------------------|-------|--------------|
| R | Relay - Allowed In [554]  | Relay | DOOR 1 (IN)  |
|   | Relay - Allowed In [403]  | Relay | D-2.4S (IN)  |
|   | Relay - Allowed In [565]  | Relay | DOOR 2 (IN)  |
|   | Relay - Allowed Out [238] | Relay | DOOR 3 (OUT) |

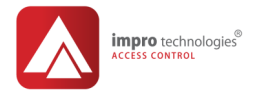

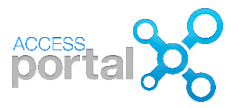

In mod asemanator deselectam actiunea Door Timer - Allowed Out la DOOR 3 (OUT) si selectam Door Timer - Allowed In la DOOR 3 (IN). In final, comportamentul cititorului DOOR 3 (OUT) pe iesire va fi:

- Buzzer suna la cititorul DOOR 3 (OUT)
- LED schimba culoarea din rosu in verde la cititorul DOOR 3 (OUT)
- Demareaza timer pentru durata usa deschisa DOS la DOOR 3 (IN)
- Activeaza releul din DOOR 3 (IN) pentru actionarea incuietorii

| Event Allowed Normal Out |                               | <b>ć</b>        |              |
|--------------------------|-------------------------------|-----------------|--------------|
| Action                   | ns Assigned                   |                 |              |
| T                        | Q Search                      |                 |              |
|                          | Name                          | Туре            | Device       |
| B                        | Buzzer - Allowed Out [239]    | Buzzer          | DOOR 3 (OUT) |
|                          | Door Timer - Allowed In [585] | Door Open Timer | DOOR 3 (IN)  |
|                          | LED - Allowed Out [241]       | Status LED      | DOOR 3 (OUT) |
| R                        | Relay - Allowed In [576]      | Relay           | DOOR 3 (IN)  |

In imaginea de mai jos este o secventa a tranzactiilor generate la DOOR 2 cand o persoana intra si iese prin aceasta usa.

| Time     | Event                                | Device       |
|----------|--------------------------------------|--------------|
| 10:12:44 | Door Open Sensing Door Closed 1      | DOOR 3 (IN)  |
| 10:12:43 | Door Open Sensing Door Open Normal 1 | DOOR 3 (IN)  |
| 10:12:41 | Allowed Normal Out                   | DOOR 3 (OUT) |
| 10:12:25 | Door Open Sensing Door Closed 1      | DOOR 3 (IN)  |
| 10:12:24 | Door Open Sensing Door Open Normal 1 | DOOR 3 (IN)  |
| 10:12:22 | Allowed Normal In                    | DOOR 3 (IN)  |
|          |                                      |              |

Prin aceasta configuratie, un singur senzor DOS si releu din Reader 1 sunt folosite pentru controlul usii in ambele directii. Trei intrari si un releu raman nefolosite in acest controler. Printr-o configurare judicioasa le putem folosi ulterior pentru alte functii in cadrul sistemului.

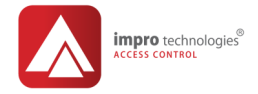

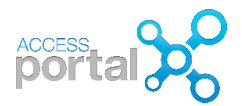

# Configurarea modului deschidere usi la urgenta/ Emergency Mode

In anumite situatii de urgenta este de dorit ca anumite usi sa se deschida automat pentru a facilita evacuarea rapida a personalului. Pentru a implementa aceasta functie este necesar ca un contact fara potential - sa-l numim EMG - de la, sa spunem, centrala de incendiu, sa fie conectat la o intrare la un controler de usa, modul de citire sau la un modul de intrari/iesiri IO. In configurarea usii dublu sens, doar una din cele 4 posibile intrari in controlerul de usa a fost folosita. Intrarea DOS de la Reader 2 o vom folosi pentru deschiderea de urgenta a usilor.

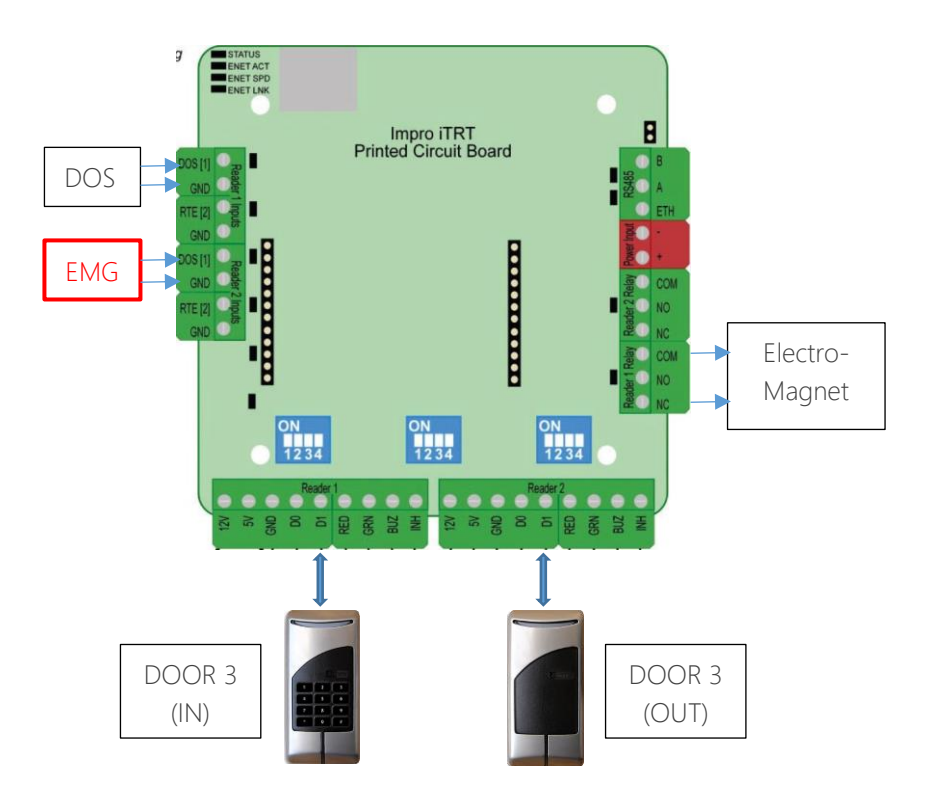

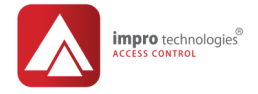

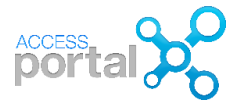

Pentru aceasta trebuie urmati pasii de mai jos:

- 1. Creati un nou Reader Profile numit READER EMG bazat Defaul Reader
- 2. Selectati tabul Inputs si apoi Add Input cu nume EMG, Type: Emergency si apoi selectati Input Port 1

|             | Î         | Reader F<br>Reader Profiles > | Profiles<br>READER EMO | )                |                   |            |                                               |                                              |
|-------------|-----------|-------------------------------|------------------------|------------------|-------------------|------------|-----------------------------------------------|----------------------------------------------|
|             | Details   | Behaviour                     | Inputs                 | 43<br>Actions    |                   |            |                                               |                                              |
|             | Add Inp   | Assigned                      |                        |                  |                   |            |                                               |                                              |
| -           | Reader P  | LƏ<br>rofiles > REA           | DER EMG >              | Inputs           | Q s               | Gearch     |                                               |                                              |
| Details     |           |                               |                        |                  |                   | Туре       |                                               | Used by                                      |
| Describe    | e this in | put                           |                        |                  | A                 | Alarm Inj  | put                                           | Assigned to all                              |
| Name        | EMG       |                               |                        |                  | D                 | Door Op    | en Sensor                                     | Assigned to all                              |
|             |           |                               | D                      | Door Open Sensor | Assigned manually |            |                                               |                                              |
| Description |           |                               | 11                     |                  | E                 | Emergency  |                                               | Assigned to all                              |
| Туре        |           |                               | <b>+</b>               |                  | 0                 | Inhibit So | canner                                        | Assigned manually                            |
|             |           |                               |                        |                  |                   |            | ? Inp<br>Reade                                | uts<br>r Profiles > READER EMG >             |
|             |           |                               |                        |                  |                   |            | Details<br>Describe this                      | input                                        |
|             |           |                               |                        |                  |                   |            | Name EMG                                      |                                              |
|             |           |                               |                        |                  |                   |            | Description                                   |                                              |
|             |           |                               |                        |                  |                   |            | Type Emer                                     | rgency 🗲                                     |
|             |           |                               |                        |                  |                   |            | Emergency<br>Execute Emerge<br>Execute Emerge | ncy on Open Contact<br>ncy on Closed Contact |
|             |           |                               |                        |                  |                   |            | Select Input/P                                | Port No                                      |

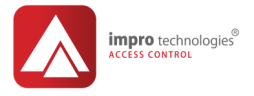

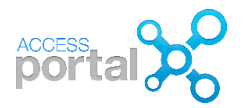

3. Din ecranul READER EMG selectam tabul Readers si din lista de cititoare selectam DOOR 3 (OUT)

| Î       | Reader Profiles<br>Reader Profiles > READER EMG |             |               |                  |         |  |  |  |  |
|---------|-------------------------------------------------|-------------|---------------|------------------|---------|--|--|--|--|
| Details | Behaviour                                       | 2<br>Inputs | 43<br>Actions | 10<br>Parameters | Readers |  |  |  |  |
| Reader  | rs Assigned                                     |             |               |                  |         |  |  |  |  |
|         | Name                                            | Fit         | xed Address   | IP Address       |         |  |  |  |  |
|         | DIO: 00578850                                   | 005         | 578850        |                  |         |  |  |  |  |
| . 1     | DOOR 1 (IN)                                     | 005         | 5774AD        |                  |         |  |  |  |  |
| •       | DOOR 2 (IN)                                     | 005         | 5774AE        |                  |         |  |  |  |  |
|         | DOOR 3 (IN)                                     | 6E          | 005156        |                  |         |  |  |  |  |
|         | DOOR 3 (OUT)                                    | 6F(         | 005156        |                  |         |  |  |  |  |
| _ 1     | 100                                             | 001         | 200606        |                  |         |  |  |  |  |

### Important

La schimbarea profilului unui citator, legaturile intre evenimente si actiuni create manual sunt desfacute. In exemplul de mai sus prin schimbarea profilului cititorului DOOR 3 (OUT) de la READER 1 la READER EMG in setarea DOOR 3 (OUT) trebuie refacute legaturile intre evenimentul Allowed normal Out si actiunile Door Timer- Allowed In DOOR 3 (IN) si Relay-Allowed In DOOR 3 (IN)

In ecranul Transactions de mai jos apar tranzactiile cauzate de activarea intrarii de urgenta EMG la DOOR 3 (OUT). Usile cu profilul READER 1 (DOOR 1, 2, 3) care au Behaviour setat pentru activarea releului in starea de Emergency vor fi deschise si LED de la cititor vor palpai verde. Cand intrarea EMG este dezactivata, releele si LED revin la starea normala.

| Time     | Event                                | Device       | Name       | Input |
|----------|--------------------------------------|--------------|------------|-------|
| 10:10:04 | Input Emergency Mode Off             | DOOR 3 (OUT) |            | EMG   |
| 10:09:51 | Input Emergency Mode On              | DOOR 3 (OUT) |            | EMG   |
| 10:09:44 | Door Open Sensing Door Closed 1      | DOOR 3 (IN)  |            | DOS   |
| 10:09:44 | Door Open Sensing Door Open Normal 1 | DOOR 3 (IN)  |            | DOS   |
| 10:09:41 | Allowed Normal In                    | DOOR 3 (IN)  | JOHN WHITE |       |

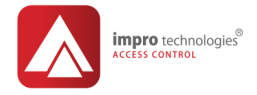

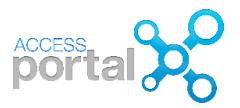

# Sabloane de timp la cititoare/ Door Time Paterns

In anumite situati se doreste ca unele functii sa fie activate numai intre anumite ore ale zilei si anumite zile ale saptamanii. De exemplu: accesul personalului sa fie permis numai de luni pana vineri intre orele 8:00-18:00. Un caz particular il reprezinta situatia de urgenta prezentata mai sus. Din motive de securitate la o declansare a centralei de incendiu in afara orelor de program nu se doreste ca usile sa fie si sa ramana deschise fara supravegere. Pentru a implementa aceasta functionare, procedati ca mai jos:

- Setup > System > Device Time Patterns > adaugati un nou sablon facand click pe
- 2. Creeati un nou sablon ZILE LUCRATOARE ca in ecranul de mai jos:

|                                                                                                    | Device Time Patterns<br>Device Time Patterns |
|----------------------------------------------------------------------------------------------------|----------------------------------------------|
| Describe                                                                                                    | e this time pattern                          |
| Name                                                                                                    | ZILE LUCRATOARE                              |
| Start Date<br>End Date                                                                                       | m m                                          |
| Start Time                                                                                                   | 08:00                                        |
| End Time                                                                                                    | 18 00                                        |
| Days of the Monday<br>Monday<br>Tuesday<br>Wednesce<br>Thursday<br>Friday<br>Saturday<br>Sunday<br>Public Ho | <b>the week</b><br>day                       |

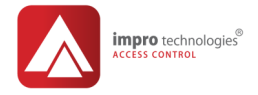

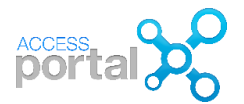

Dorim acum sa alocam sablonul de timp creat mai sus evenimentului de deschidere de urgenta. Pentru aceasta trebuie sa alocam sablonul ZILE LUCRATOARE intrarii EMG din profilul READER EMG:

- 1. Setup > Hardware > Reader Profiles > si selectati profilul READER EMG
- 2. Click pe tabul Inputs si click pe intrarea EMG

| Î          | Reader F<br>Reader Profiles > | Profiles<br>READER EMO | 3             |                            |
|------------|-------------------------------|------------------------|---------------|----------------------------|
| Details    | Behaviour                     | 2<br>Inputs            | 43<br>Actions | 10<br>Parameters           |
| Add Input  | ssigned                       |                        |               |                            |
| Na<br>E EM | G                             | <b>Type</b><br>Emerge  | ency          | Used by<br>Assigned to all |

3. In ecranul de editare a intrarii EMG, faceti Click pe Tabul Time Patterns si selectati sablonul ZILE LUCRATOARE

| ?                     | Inputs<br>Reader Profiles > READER | REMG > Inputs (Emergency)       |  |  |  |  |  |  |
|-----------------------|------------------------------------|---------------------------------|--|--|--|--|--|--|
| Details Time Patterns |                                    |                                 |  |  |  |  |  |  |
| Time Pa               | atterns Assigned                   |                                 |  |  |  |  |  |  |
| T                     | Search Search                      |                                 |  |  |  |  |  |  |
|                       | Name                               | Days                            |  |  |  |  |  |  |
|                       | Default Device Time Pattern        | Mon Tue Wed Thu Fri Sat Sun Hol |  |  |  |  |  |  |
| ₹ Z                   | ZILE LUCRATOARE                    | Mon Tue Wed Thu Fri             |  |  |  |  |  |  |

P45 © Romsa Access Systems – Dec. 2018 rev1.0

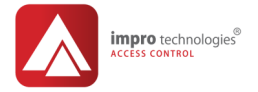

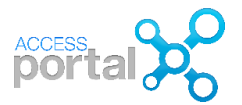

# Configurarea accesului/Access Configuration

In configurarea accesului se considera urmatorii parametrii:

- 1. Access Time Patterns/sablone de timp pentru personal stabilesc zilele saptamanii si orele intre care persoanele apartinand unui grup de acces au accesul permis.
- 2. Area/arie este o suprafata care include unul sau mai multe puncte de acces.
- 3. Access Groups/ grupuri de acces determina unde si cand o persoana apartinand grupului are permis accesul. Un grup de acces contine o arie si un sablon de timp
- 4. Tagholder/Persoana este o persoana care apartine unui grup de acces si are alocat un card/PIN/amprenta prin care i se confera anumite drepturi de acces

# Sabloane de timp personal/Access Time Pattern Configuration

#### Enrolment>Access>Access Time Patterns

| Dashboard  | Enrolment | Setup | Reports         | Modules |  |  |
|------------|-----------|-------|-----------------|---------|--|--|
| Types      |           | A     | cess            |         |  |  |
| Tagholders |           | Ac    | Access Groups   |         |  |  |
| Visitor    |           | Areas |                 |         |  |  |
| Vehicle    |           | Acc   | cess Time Patte | ems     |  |  |

#### Nota

La instalare, Access Portal creaza un Default Access Time Pattern: 24/7. Inregistrarile Default nu pot fi sterse si se recomanda crearea de noi Time patterns.

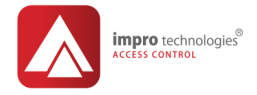

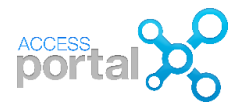

#### Creerea unui nou Access Time Pattern

1) In ecranul Access Time Pattern faceti click pe

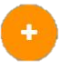

2) Introduceti un nume: SCHIMBUL I si selectati orele si zilele in care acest acest sablon este activ salvati

In mod asemanator creem un alt ATP numit NORMAL 8-16 ca in ecranul de mai jos

| Access Time Patterns                                                                                               |                                                                                                    |
|----------------------------------------------------------------------------------------------------|----------------------------------------------------------------------------------------------------|
| Describe this time pattern                                                                                         | Describe this time pattern                                                                                                 |
| Name SCHMBUL I                                                                                                    | Name NORMAL 8-16                                                                                                    |
| Start Time 06 :00 🔹<br>End Time 14 :00 🔹                                                                           | Start Time         08 :00         *           End Time         16 :00         *                                            |
| Days of the week<br>Monday<br>Tuesday<br>Vednesday<br>Thursday<br>Friday<br>Saturday<br>Suturday<br>Public Holiday | Days of the week<br>✓ Monday<br>✓ Tuesday<br>✓ Wednesday<br>✓ Thursday<br>✓ Friday<br>Saturday<br>Sunday<br>Public Holiday |

Public Holiday se refera la zilele de sarbatoare (Craciun, An Nou etc) care pot fi setate in Setup > System > Holidays

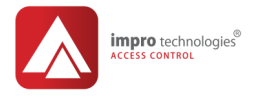

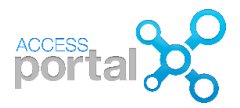

Modificarea sau stergera unui sablon de timp se poate face facand click pe icoana creion respectiv "cos".

| ô   | Access Time Patterns     Access Time Patterns |                                 |                                    |          |  |  |  |  |  |
|-----|-----------------------------------------------|---------------------------------|------------------------------------|----------|--|--|--|--|--|
| Q : | Search                                        |                                 |                                    |          |  |  |  |  |  |
|     | Name                                          | Days                            | Times                              | $\sim 1$ |  |  |  |  |  |
| Do  | Default Access Time Pattern                   | Mon Tue Wed Thu Fri Sat Sun Hol | Start Time 00:00 Duration 24h00min |          |  |  |  |  |  |
| S   | SCHMBUL I                                     | Mon Tue Wed Thu Fri             | Start Time 06:00 Duration 8h00min  | e 🗎      |  |  |  |  |  |

Access Time Pattern (ATP) nu poate fi sters daca este deja alocat unui grup de acces. Pentru a putea fi sters in prealabil ATP trebuie deselectat din grupul de acces.

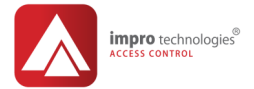

a sufficient Alexian and a

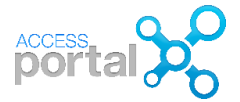

Configurarea unei arii/Area Configuration

 Enrolment>Access>Areas si faceti click pe crea o noua arie cu numele PRODUCTIE si salvati

pentru a

- 2) Configuram aceasta arie selectand usile dorite
- In mod asemanator creeam o alta arie cu numele ADMIN cu access

la toate usile

| Describe    | this area                                                                                            |                                                |                                                                                                    |
|-------------|----------------------------------------------------------------------------------------------------|------------------------------------------------|----------------------------------------------------------------------------------------------------|
| Site        | Default Site                                                                                         | Describe                                       | this area                                                                                                    |
| Area Name   | PRODUCTIE                                                                                            | Site                                           | Default Site                                                                                                    |
|             |                                                                                                    | Area Name                                      | ADMIN                                                                                                    |
| Description | REMAINING CHARACTERS:512                                                                             | Description                                    | acces peste tot                                                                                                    |
| ▼           | Default Site<br>APC: APC11<br>ADMIN 1<br>ADMIN 2<br>PROD<br>I HALA 1<br>UZINA<br>D-2.1<br>I UZNICHET | ▼   <br>▼ 10 =<br>▼ 10<br>▼ 10<br>▼ 10<br>▼ 10 | Default Site<br>APC: APC11<br>ADMIN<br>ADMIN 1<br>ADMIN 2<br>PROD<br>HALA 1<br>UZINA<br>D-2.1<br>D-2.2<br>TURNICHET |

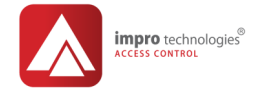

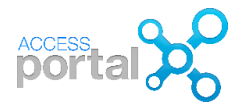

si

# Configurarea grupului de acces/Access Group Configuration

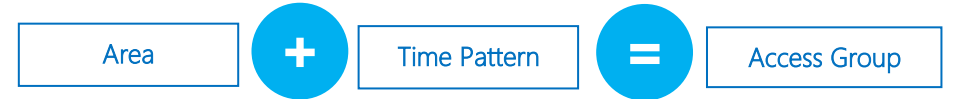

Sa ne imaginam planul unui obiectiv ca mai jos pentru care ne propunem sa creem doua grupuri de acces:

- I. ADMIN pentru personalul de administratie cu acces peste tot, aria ADMIN
- II. **PROD** pentru personalul din productie cu acces restrictionat la usile marcate, aria PRODUCTIE

Pentru grupul ADMIN, folosim sablonul de timp NORMAL 8-16 si pentru grupul PROD, sablonul ZILE LUCRATOARE create mai sus

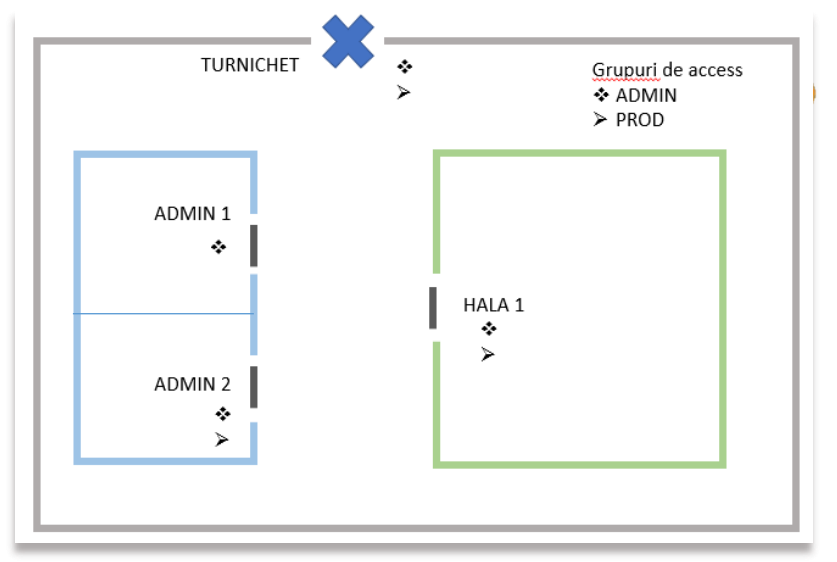

Pentru aceasta configurare urmatii pasii de mai jos:

- 1) Enrolment>Access>Access Groups si faceti click pe creati o un nou grup cu numele ADMIN si salvati
- 2) Selectati aria si sablonul de timp dorit si salvati

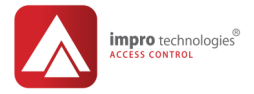

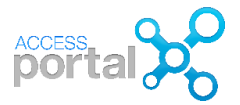

In mod asemanator creati grupul de acces PROD cu setarile de mai jos

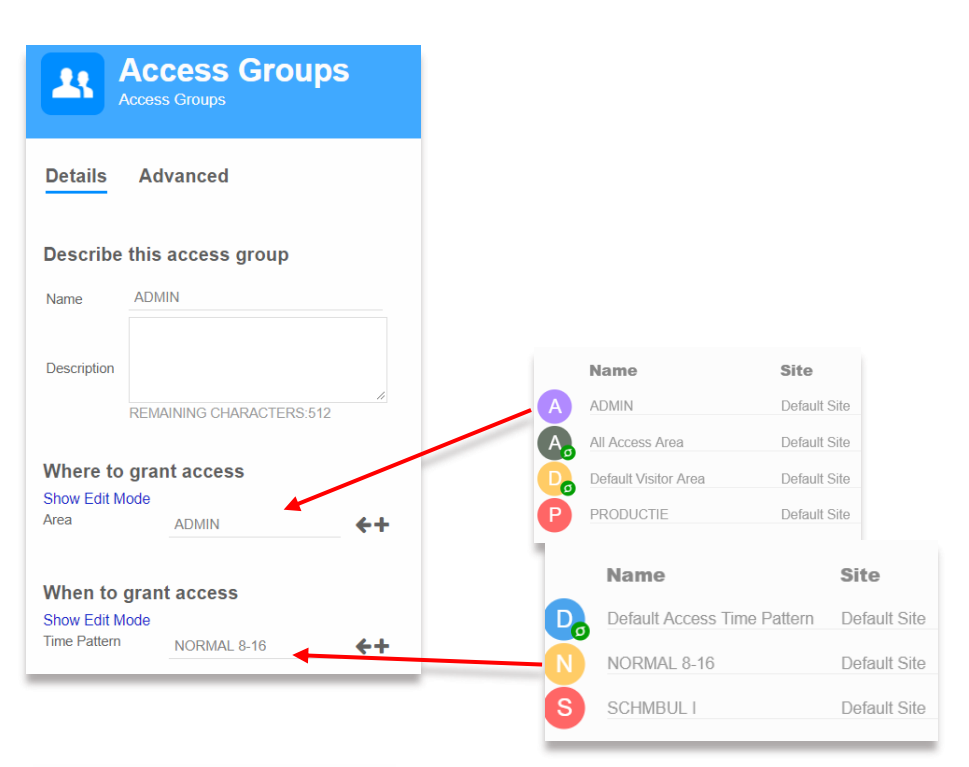

| Describe this access group                                       |                          |            |  |  |  |
|------------------------------------------------------------------|--------------------------|------------|--|--|--|
| Site                                                             | Default Site             |            |  |  |  |
| Name                                                             | PROD                     |            |  |  |  |
| Descriptio                                                       | REMAINING CHARACTERS:512 | 1          |  |  |  |
| Where<br>Show Ed                                                 | to grant access          |            |  |  |  |
| Area                                                             | PRODUCTIE                | <b>+</b> + |  |  |  |
| When to grant access<br>Show Edit Mode<br>Time Pattern SCHMBUL I |                          |            |  |  |  |

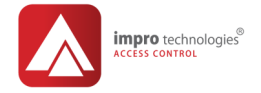

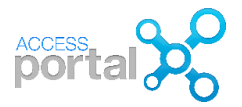

# Companii/ Companies

Pentru a crea o companie: Enrolment > Categorie > Companies si faceti click pe

A fost creata compania UZINA X. Icoanele creion si cos sunt folosite pentru modificarea sau stergerea unei companii. O companie poate fi stearsa numai daca nu este alocata vreunei persoane.

| Å          | Companies       | 5            |               |     |
|------------|-----------------|--------------|---------------|-----|
| <b>Q</b> : | Search          |              |               |     |
|            | Name            | Site         | Person/Assets |     |
| Do         | Default Company | Default Site | 0             |     |
| D          | DEMO            | Default Site | 2             |     |
| Õ          | TEST            | Default Site | 1             |     |
| Ũ          | UZINA X         | Default Site | 1             | D 🗎 |

## Departamente/ Departments

Pentru a crea un departament: Enrolment > Categorie > Departamente si faceti click pe

Au fost create departamentele HR si MONTAJ. O companie poate fi stearsa numai daca nu este alocata vreunei persoane.

| ₩ <sup>₽</sup> | Departments        | nts          |               |     |
|----------------|--------------------|--------------|---------------|-----|
| Q              | Search             |              |               |     |
|                | Name               | Site         | Person/Assets |     |
| A              | ADMIN              | Default Site | 0             |     |
| A              | ADMIN 2            | Default Site | 2             |     |
| D,             | Default Department | Default Site | 0             |     |
| Ð              | HR                 | Default Site | 0             |     |
| M              | MONTAJ             | Default Site | 1             | e 🖉 |
| Ā              | 0000               | D. 4. 11 01  |               |     |

P52 © Romsa Access Systems – Dec. 2018 rev1.0

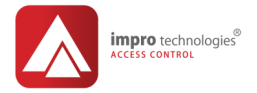

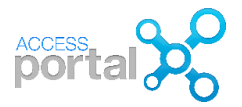

# Inrolarea de persoane/ Tagholder Enrolment

Un tagholder este o persoana care foloseste un card, cod numeric, amprenta etc pentru accesul in obiectiv/site. Prin configurare se specifica unde, cand si cum accesul este permis. Tabelul de mai jos prezinta capacitatea sistemului cu diferitele optiuni de software: Basic, Pro, Enterprise.

| Caracteristica                 | Basic | Pro    | Enterprise |
|--------------------------------|-------|--------|------------|
| Pe obiectiv/Site               |       |        |            |
| Persoane/Tagholders            | 1 000 | 5 000  | 1 000 000  |
| Cartele/Tags                   | 3 000 | 10 000 | 1 000 000  |
| Pe persoana/Tagholder          |       |        |            |
| Cartele/Tags                   | 3     | 4      | 1 000 000  |
| Grupuri de acces/Access Groups | 8     | 25     | 100        |

1) Enrolment>Types>Tagholder si faceti click pe adauga o noua persoana pentru a

| Da | shboard    | Enrolment | Setup | Reports       | Modules |                    |
|----|------------|-----------|-------|---------------|---------|--------------------|
| 1  | Гуреs      |           | Ad    | cess          |         | Links              |
| Т  | Fagholders | ]         | Ac    | cess Groups   |         | Linking History    |
| V  | /isitor    | _         | Are   | eas           |         | Linking Management |
| V  | /ehicle    |           | Ac    | cess Time Pat | terns   |                    |

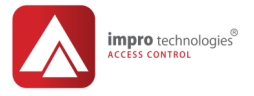

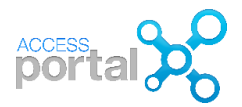

 Adaugam pe MIKE GRAY. Campurile subliniate cu rosu sunt obligatorii, celelalte sunt optionale. Click pe pentru a selecta Type, Department, Company, Gender. Dupa fiecare selectie, salvati.

| Tagholder<br>Tagholder > MIKE GRAY |                                  |                 |                |                       |                   |                          |
|------------------------------------|----------------------------------|-----------------|----------------|-----------------------|-------------------|--------------------------|
|                                    | Details T                        | ags Access Grou | <b>1</b><br>DS | Floors Links          | Notifications     | Advanced                 |
|                                    | Basic<br>First Name<br>Last Name | MIKE            |                | Department            | MONTAJ<br>UZINA X | <b>*</b> +<br><b>*</b> + |
| MIKE GRAY<br>Display Name          | ID Number<br>Display Name        | 4<br>MIKE GRAY  |                | Title<br>Suffix       |                   |                          |
| 4<br>ID Number                     | Type<br>Print Template           | Access And Time | <b>←</b><br>←□ | Second Name<br>Gender | Male              | <del>&lt;</del>          |
|                                    | Links                            |                 |                |                       |                   |                          |
|                                    | Employme<br>Employee No          | Employee Number |                | Employer              | Employer          |                          |

3) Optional, se pot atasa pana la 3 poze (figura, copie Cl, masina etc) ale persoanei. Accesul la aceasta optiune este permis numai dupa salvarea datelor persoanei! Faceti click pe icoana creion din campul imagine. Poza se poate atasa/ Choose file dintr-un fisier .jpg sau .png sau se poate lua/Take New Picture cu o camera web. Poza poate fi modificata cu Edit Pictures.

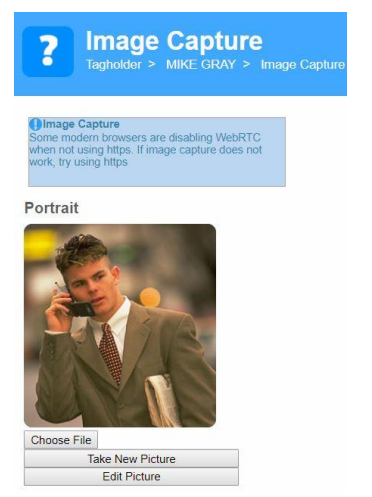

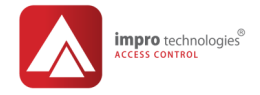

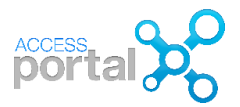

## Inrolarea de cartele/adding tags

Cardurile pot fi inrolate folosind un dispozitiv MDE conectat la PC sau de la un cititor din teren prin ecranul Dashboard > Transactions. Urmati pasii:

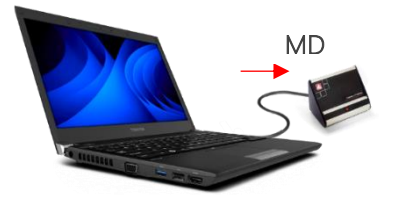

- In ecranul Tagholder, selectati tabul Tag si faceti click pe Add tag. Deschideti campul Action si selectati modalitatea de introducere a codului tagului: Read tag cand tagul este citit de la inrolatorul MDE conectat la PC, introduceti manual un cod personal PAC etc.
- Cu cardul plasat pe inrolatorul MDE, dupa selectare Read Tag, faceti click pe Execute si codul cardului va fi afisat in campul Tag Code. Daca un alt tip de tag decat Impro este citit, acesta este recunoscut de sistem si facand click

← pe din campul Tag Type se poate selecta tipul. Salvati.

3) Alte optiuni ca: perioada de valabilitate a cardului, tag status pot fi selectate din acest ecran.

| Tags<br>Tagholder > MIKE GRAY > Tags       |                                                                                                 |
|--------------------------------------------|-------------------------------------------------------------------------------------------------|
|                                            | <select action="" an=""></select>                                                               |
| Details                                    | <select action="" an=""><br/>Read Tag<br/>Random PAC<br/>Manually Enter<br/>BMT4/Mdeen</select> |
| Definition                                 | Morpho                                                                                          |
| Action Read Tag v Execute                  | Suprema<br>Read Printer Tag<br>Read Omnikey                                                     |
| Tag Code 18791325167                       | Write Bio to Tag                                                                                |
| Тад Туре                                   | Mobile Access                                                                                   |
| Biometric Templates : 0                    | Тад Туре                                                                                        |
|                                            | A Ascii, Biometric, Magstrip                                                                    |
| Expiry Dates                               | F Felica Tag                                                                                    |
| Start Date and Time Select Date 00 :00 🖶 🏛 | G General 13.56 MHz Tag                                                                         |
| End Date and Time Select Date 00 :00       | HID Tag                                                                                         |
|                                            | ISO Animal                                                                                      |
| Tag Status                                 | Mifare Tag                                                                                      |
| Normal                                     | P Personal Access Code                                                                          |
| Suspend                                    | RE/Infrared Tag                                                                                 |
| Suspend with Alarm     Special Event 1     |                                                                                                 |
| © Special Event 2                          | Slim lag (5 bytes)                                                                              |
| Scheduled Tour                             |                                                                                                 |
| C Access Override                          |                                                                                                 |

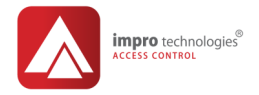

#### Optiuni card/ tag:

Normal: mod normal de lucru (default)

Suspend: tagul are acces suspendat in objectiv/site

Suspend with Alarm: Tagul suspendat declanseaza o alarma la folosire

**Special Event 1**: Tagul declanseaza un eveniment 1/ Event 1 cand este prezentat la cititor. Acest eveniment poate fi folosit pentru declansarea unei actiuni.

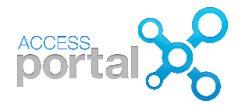

#### Tag Status

Normal
 Suspend
 Suspend with Alarm
 Special Event 1
 Special Event 2
 Scheduled Tour
 Access Override

**Special Event 2**: Tagul declanseaza un eveniment 2/ Event 2 cand este prezentat la cititor. Acest eveniment poate fi folosit pentru declansarea unei actiuni.

Access Override: Aceasta optiune acorda privilegii speciale tagului:

- Nu se mai tine cont de grupul de acces
- Are acces la cititoare in starea de blocare a citirii /Inhibit Reader
- Are acces la usile blocate: moduri Locked & Lockdown
- Orice tip de tag poate fi configurat ca Access Override
- Data de expitrare a tagului se aplica
- Starea Suspend and Suspend with Alarm tag se aplica
- A pin code may be used with this tag
- Evenimentele tip Access Override In and Out sunt inregistrate si raportate

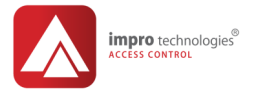

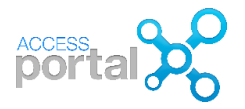

4) In ecranul Tagholder, selectati tabul Access Groups si din lista afisata alegeti grupul/grupurile din care doriti ca persoana sa faca parte. O persoana poate face parte din maximum 8 grupuri de acces in versiunea Basic si 25 grupuri de acces in versiunea PRO.

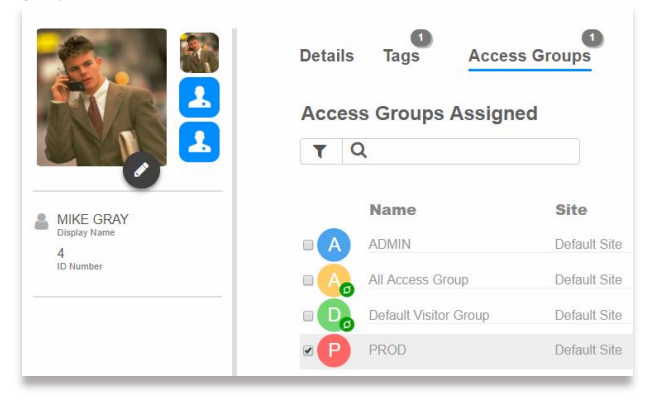

#### Acces temporar

In anumite situatii se doreste acordarea accesului unui grup de persoane, de exemplu contractori, pe o perioada determinata. In crearea/editarea grupului de acces sub tabul Advanced se introduce o data de inceput si sfarsit a perioadei in care grupul are accesul permis. Max Capacity stabileste numarul maxim de persoane/vehicule din grup ce pot fi prezenti la un moment dat in aria alocata.

| -                                | Access Group<br>Tagholder > MIKE GRAY >                                                                                                    | S<br>Access Groups (CONTRACT) | DR)      |
|----------------------------------|----------------------------------------------------------------------------------------------------|-------------------------------|----------|
| Details                          | Actions (Coming In)                                                                                                    | Actions (Going Out)           | Advanced |
| Access<br>Start Date<br>End Date | Settings           2019-01-07         Image: Comparison of Comparison of Comparison |                               |          |
|                                  | pacity                                                                                                    |                               |          |
|                                  |                                                                                                    |                               |          |

P57 © Romsa Access Systems – Dec. 2018 rev1.0

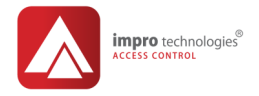

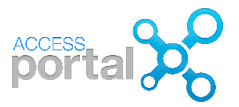

#### O persoana paraseste compania

O cerinta a sistemului de control acces este de a pastra in timp toate inregistrarile avute de o persoana. Din acest motiv o persoana nu poate fi stearsa complet din sistem. Cand o persoana paraseste compania, exista doua posibilitati de configurare:

- I. **Plecarea este temporara** in acest caz din ecranul Tagholder, tabul Advanced si selectam Suspend
- II. Plecarea este permanenta in acest caz din Tagholder > Advanced deselectam optiunea Person/Asset Status Current

|                           | Details Tage             | Access      | Groups | Floors | Links | Notifications | Advanced |
|---------------------------|--------------------------|-------------|--------|--------|-------|---------------|----------|
|                           | Access Sett              | Current     | ]      |        |       |               |          |
| -                         | PIN                      |             | Û      |        |       |               |          |
| MIKE GRAY<br>Display Name |                          |             |        |        |       |               |          |
| 4<br>ID Number            | Quick Updat              | e Tags      |        |        |       |               |          |
|                           | Tag Expiry               |             |        |        |       |               |          |
|                           | Start Date and Time      | Select Date | 00:00  | ÷ 🛍    |       |               |          |
|                           | End Date and Time        | Select Date | 00:00  | ÷ 🛍    |       |               |          |
|                           |                          |             |        |        |       |               |          |
|                           | Tag Status               |             |        |        |       |               |          |
|                           | O Normal                 |             |        |        |       |               |          |
|                           | Suspend Suspend with Ala | rm          |        |        |       |               |          |

Pentru a vizualiza persoanele ne-curente in ecranul Tagholder, in campul Search faceti click pe icoana palnie si selectati Show noncurrent Tagholder records.

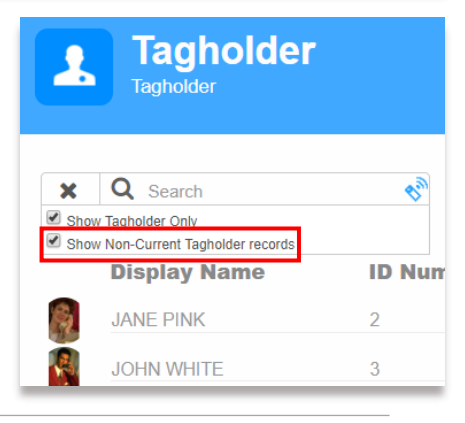

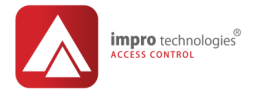

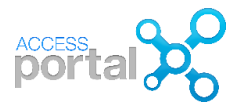

# Sincronizarea bazei de date/ Synch

In mod permanent Serverul AP actualizeaza datele din controlere si din baza de date/BD. Astfel orice schimbare in BD este incarcata/ uploading in controlere/hardware si orice eveniment (tranzactie) din hardware este descarcat/ downloading in baza de date. Acest proces este automatizat si in mod normal nu este necesara interventia operatorului. In situatii speciale, aceasta sincronizare se poate executa si manual.

#### Setup > Networking > Services > Synch

Selectati controlerul dorit si faceti click pe Selected Devices. In rosu apar controlerele care nu sunt online.

| Dashboard Enrolm                                          | ent <u>Setup</u>                        | Reports | Modules                 |  |  |  |
|-----------------------------------------------------------|-----------------------------------------|---------|-------------------------|--|--|--|
| Services<br>Services                                      | ;                                       |         |                         |  |  |  |
| Synch Messaging<br>Synchronise                            | Synch Messaging Advanced<br>Synchronise |         |                         |  |  |  |
| All Devices Selected                                      | Devices                                 |         |                         |  |  |  |
| <ul> <li>■ Channel</li> <li>✓ 10.0.0.111:10002</li> </ul> | Device<br>APC: APC11                    | S       | <b>Status</b><br>Online |  |  |  |
| 10.0.0.112:10002                                          | APC: APC 21                             | С       | )ff-line                |  |  |  |

Daca controlerul a functionat o perioada de timp offline, dupa reluarea comunicarii online cu serverul, BD este sincronizata automat.

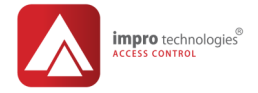

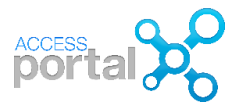

In processul de sincronizare au loc urmatoarele actiuni:

- 1) stergerea BD din controler/controlere
- 2) rescrierea BD din controler cu datele curente din BD a serverului. Coloana Uploading indica datele/ queue care se incarca din BD in controller. Acest proces poate dura cateva minute sau mai mult in functie de marimea sistemului si de calitatea comunicatiei intre server si controlere.

#### Synch Messaging Advanced

| All Devices      | Selected Devices |                 |           |
|------------------|------------------|-----------------|-----------|
| Channel          | Devie            | ce Status       | Uploading |
| ✓ 10.0.0.111:100 | 02 APC: A        | APC11 Online    | 530       |
| 0.0.0.112:100    | 02 APC: A        | APC 21 Off-line | 1         |

# Important

Synchronise

- NU sincronizati toate controlerele deodata!\_Sincronizati numai un controler la un moment dat.
- Aceasta functie se foloseste doar in situatii speciale: inlocuirea unui controler, ne-sincronizarea automata a unor parametrii etc
- Sincronizarea reseteaza conditia de APB, numarul de persoane in cadrul group counting etc
- Intreruperi frecvente in comunicatia serverului cu controlerele conduce la intarzieri in sincronizare si formarea de cozi/ queues in actualizarea datelor
- Accesul la functia Synch trebuie acordata numai operatorilor care inteleg implicatiile acestui proces si consecintelor asupra functionarii intregului sistem.

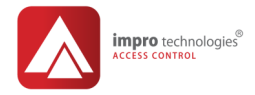

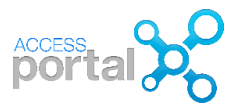

### Dezactivarea sincronizarii/ Disable Auto-Synch

Aceasta functie poate fi deactivata din **Setup > Services >Advanced** si click pe Disable Auto-Synch. Prin aceasta actiune comunicarea intre server si controlere/HW este intrerupta. Daca dorim sa facem o actualizare/ Firmware upgrade a softului din hardware (controlere, cititoare) este necesar sa oprim comunicarea intre server si HW. Dupa incheierea firmware upgrade reveniti cu Enable Auto-Synch.

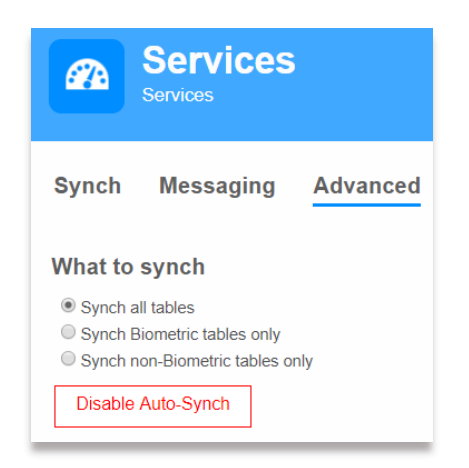

# Salvarea bazei de date/ Database Backup

Datorita faptului ca intreaga configurare a sistemului de control acces si date istorice sunt stocate in baza de date, este **ESENTIAL** ca aceasta sa fie salvata regulat pe un disc extern sau intr-o alta locatie a retelei IT.

Nu salvati BD pe acelasi disc/local disk pe care este instalata BD a serverului.

Pentru salvarea BD folositi functia Back up din aplicatia Microsoft SQL Sever Management Studio care se instaleaza cu SQL Express 2014.

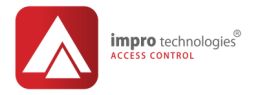

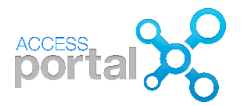

# Profile utilizatori/Operator Profiles

Access Portal permite folosirea concurenta a aplicatiei de catre mai multi utilizatori ce se pot conecta de la mai multe statii de lucru folosind un web browser. Logarea la aplicatie se face cu un nume de utilizator si o parola. Fiecare utilizator/operator are drepturi de configurare setate de catre administratorul sistemului in meniul Operator Profiles.

**Setup > Operator > Operator profiles**. Sistemul ofera o lista de profile preconfigurate ce pot fi folosite. Se disting urmatoarele tipuri de profile:

| 1          | Operator Profiles      |              |
|------------|------------------------|--------------|
| <b>Q</b> : | Search                 |              |
|            | Name                   | Туре         |
| A          | Administrator          | Default      |
| A          | Advanced Reporting     | User Definec |
| E          | Enrolment              | Default      |
| F          | Full Security Access   | User Defined |
| H          | Hardware Configuration | User Definec |
| S          | Security               | User Defined |
| S          | Standard Reporting     | User Definec |

Administrator: se aloca administratorului de sistem "sysdba" avand drepturi depline in configurarea sistemului

Advanced Reporting: manager departament resurse umane HR, manager productie etc

Enrolment: depatamentul HR pentru angajari, receptioner etc

Full Security Access: personal responsabil cu securitatea

Hardware Configuration: tehnicieni instalatori

Security: personal responsabil cu securitatea

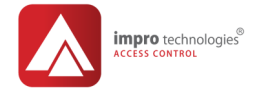

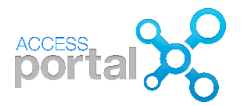

Standard Reporting: personal responsabil cu raportari

### Crearea unui profil operator

Pentru a crea un profil operator procedati ca mai jos:

 Pentru a crea un nou profil personalizat, faceti clik pe butonul +. In exemplul de mai jos am creat un profil numit PONTAJ bazat pe Standard Reporting selectat cu in campul Based On. Vom modifica acest profil ca operatorul sa aiba acces la rapoarte de pontaj/Time Based Reports, Absenteeism si Transactions

| Details                                                                                       | 19<br>Menus                                                                                                    | Features                                                                                                    | Data                                                                            | 67<br>Columns                                                          | Filte                                                           | 40<br>rs                                                                                                    |
|-----------------------------------------------------------------------------------------------|----------------------------------------------------------------------------------------------------|----------------------------------------------------------------------------------------------------|---------------------------------------------------------------------------------|------------------------------------------------------------------------|-----------------------------------------------------------------|----------------------------------------------------------------------------------------------------|
| Describe                                                                                      | this profile                                                                                                    |                                                                                                    |                                                                                 |                                                                        |                                                                 |                                                                                                    |
| Site                                                                                          | Default Site                                                                                                    |                                                                                                    |                                                                                 |                                                                        |                                                                 |                                                                                                    |
| Name                                                                                          | PONTAJ                                                                                                    |                                                                                                    |                                                                                 |                                                                        |                                                                 |                                                                                                    |
| Description                                                                                   |                                                                                                    |                                                                                                    |                                                                                 | 4                                                                      | Hardwa                                                          | are Configuration Template                                                                                                    |
| Description                                                                                   |                                                                                                    |                                                                                                    | ;                                                                               | S                                                                      | Security                                                        | У                                                                                                    |
| Based On                                                                                      | Standard Repor                                                                                                    | ting                                                                                                    |                                                                                 | s                                                                      | Securit                                                         | y Template                                                                                                    |
|                                                                                               |                                                                                                    |                                                                                                    |                                                                                 | S                                                                      |                                                                 | Operator Profiles > P                                                                                                    |
|                                                                                               |                                                                                                    |                                                                                                    |                                                                                 |                                                                        |                                                                 |                                                                                                    |
| Menu                                                                                          | is: ne pern                                                                                                    | nite sa sele                                                                                                    | ctam l                                                                          | a ce                                                                   | Details                                                         | s Menus Fe                                                                                                    |
|                                                                                               |                                                                                                    |                                                                                                    |                                                                                 |                                                                        |                                                                 |                                                                                                    |
| meniu                                                                                         | uri are ope                                                                                                    | eratorul acc                                                                                                    | ces. In                                                                         | cazul                                                                  |                                                                 |                                                                                                    |
| meniu<br>nostru                                                                               | uri are ope<br>u selectam                                                                                                    | eratorul aco<br>n e meniuri                                                                                                  | ces. In<br>: Absei                                                              | cazul<br>nteeism,                                                      | Menus                                                           | Available                                                                                                    |
| meniu<br>nostru<br>Time                                                                       | uri are ope<br>u selectam<br>Based si Ti                                                                                                    | eratorul acc<br>e meniuri<br>ransactions                                                                                     | ces. In<br>: Absei<br>5.                                                        | cazul<br>nteeism,                                                      | Menus<br>×                                                      | Available<br>Q Search                                                                                                    |
| meniu<br>nostru<br>Time<br>Colur                                                              | uri are ope<br>u selectam<br>Based si Ti<br>nns: ne pe                                                                                                    | eratorul acc<br>e meniuri<br>ransactions<br>ermite ce co                                                                     | ces. In<br>: Absei<br>s.<br>oloane                                              | cazul<br>nteeism,<br>pot fi                                            | Menus<br>X<br>Search                                            | Available<br>Q Search<br>Filters                                                                                                    |
| meniu<br>nostru<br>Time<br>Colur<br>folosi                                                    | uri are ope<br>u selectam<br>Based si Ti<br>nns: ne pe<br>te in afisar                                                                                         | eratorul acc<br>a e meniuri<br>ransactions<br>ermite ce co<br>rea rapoart                                                    | ces. In<br>: Abser<br>s.<br>oloane<br>elor se                                   | cazul<br>nteeism,<br>pot fi<br>electate                                | Menus<br>X<br>Search<br>Show /                                  | Available<br>Q Search<br>D Filters<br>Assignments Only                                                                                              |
| meniu<br>nostru<br>Time<br>Colur<br>folosi<br>Filters                                         | uri are ope<br>u selectam<br>Based si Ti<br>nns: ne pe<br>te in afisar<br>:: ne perm                                                                           | eratorul acc<br>n e meniuri<br>ransactions<br>ermite ce co<br>rea rapoart<br>ite sa alego                                    | ces. In<br>: Absei<br>5.<br>oloane<br>elor se<br>em ce                          | cazul<br>nteeism,<br>pot fi<br>electate<br>criterii                    | Menus<br>Search<br>Show /                                       | Available<br>Q Search<br>D Filters<br>Assignments Only<br>Absenteeism                                                                               |
| meniu<br>nostru<br>Time<br>Colur<br>folosi<br>Filters<br>de filt                              | uri are ope<br>u selectam<br>Based si Ti<br>nns: ne pe<br>te in afisar<br>r: ne perm<br>rare pot fi                                                            | eratorul acc<br>a e meniuri<br>ransactions<br>ermite ce co<br>ea rapoart<br>ite sa alego<br>folosite in                      | ces. In<br>: Abser<br>oloane<br>elor se<br>em ce<br>gener                       | cazul<br>nteeism,<br>pot fi<br>electate<br>criterii<br>area            | Menus<br>Search<br>Show /                                       | Available<br>Q Search<br>Filters<br>Assignments Only<br>Absenteeism<br>Person/Asset Access                                                          |
| meniu<br>nostru<br>Time<br>Colur<br>folosi<br>Filters<br>de filt<br>rapoa                     | uri are ope<br>u selectam<br>Based si Ti<br>nns: ne pe<br>te in afisar<br>s: ne perm<br>rare pot fi<br>irtelor                                                 | eratorul acc<br>a e meniuri<br>ransactions<br>ermite ce co<br>ea rapoart<br>ite sa alego<br>folosite in                      | ces. In<br>: Abser<br>oloane<br>elor se<br>em ce<br>gener                       | cazul<br>nteeism,<br>pot fi<br>electate<br>criterii<br>area            | Menus<br>×<br>Search<br>Show/                                   | Available<br>Q Search<br>h Filters<br>Assignments Only<br>Absenteeism<br>Person/Asset Access<br>Tags Not Used                                       |
| meniu<br>nostru<br>Time<br>Colun<br>folosi<br>Filters<br>de filt<br>rapoa<br>User I           | uri are ope<br>u selectam<br>Based si Ti<br>nns: ne pe<br>te in afisar<br>:: ne perm<br>rare pot fi<br>urtelor<br>Logins liste                                 | eratorul acc<br>n e meniuri<br>ransactions<br>ermite ce co<br>ea rapoart<br>ite sa alego<br>folosite in<br>eaza opera        | tes. In<br>: Absel<br>s.<br>oloane<br>elor se<br>em ce<br>gener<br>torii ca     | cazul<br>nteeism,<br>pot fi<br>electate<br>criterii<br>area<br>are pot | Menus<br>×<br>Search<br>Show<br>P<br>T                          | Available<br>Q Search<br>Filters<br>Assignments Only<br>Absenteeism<br>Person/Asset Access<br>Tags Not Used<br>Time Based                           |
| meniu<br>nostru<br>Time<br>Colun<br>folosi<br>Filters<br>de filt<br>rapoa<br>User I<br>folosi | uri are ope<br>u selectam<br>Based si Ti<br>nns: ne pe<br>te in afisar<br>te in afisar<br>rare pot fi<br>rrare pot fi<br>nrtelor<br>Logins liste<br>acest prof | eratorul acc<br>a e meniuri<br>ransactions<br>ermite ce co<br>ea rapoart<br>ite sa alego<br>folosite in<br>eaza opera<br>fil | tes. In<br>: Abser<br>:<br>oloane<br>elor se<br>em ce<br>gener<br>:<br>torii ca | cazul<br>nteeism,<br>pot fi<br>electate<br>criterii<br>area<br>are pot | Menus<br>×<br>Search<br>Show<br>A<br>P<br>T<br>V<br>T<br>V<br>T | Available<br>Q Search<br>Filters<br>Assignments Only<br>Absenteeism<br>Person/Asset Access<br>Tags Not Used<br>Time Based<br>Transaction            |
| meniu<br>nostru<br>Time<br>Colur<br>folosi<br>Filters<br>de filt<br>rapoa<br>User I<br>folosi | uri are ope<br>u selectam<br>Based si Ti<br>nns: ne pe<br>te in afisar<br>:: ne perm<br>rare pot fi<br>irtelor<br>Logins liste<br>acest prof                   | eratorul acc<br>a e meniuri<br>ransactions<br>ermite ce co<br>ea rapoart<br>ite sa alego<br>folosite in<br>eaza opera<br>fil | tes. In<br>: Abser<br>oloane<br>elor se<br>em ce<br>gener<br>torii ca           | cazul<br>nteeism,<br>pot fi<br>electate<br>criterii<br>area<br>are pot | Menus<br>Search<br>Show //<br>A<br>P<br>T<br>V<br>T             | Available<br>Q Search<br>Filters<br>Assignments Only<br>Absenteeism<br>Person/Asset Access<br>Tags Not Used<br>Time Based<br>Transaction<br>Visitor |

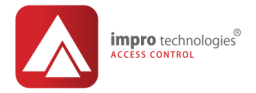

click pe

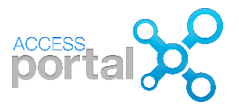

# Logarea operatorului/Operator Logins

Un operator se poate loga la sistem folosind un nume si parola. Luati in considerare urmatoarele aspecte:

- Un operator poate fi numai o persoana inregistrata ca tagholder in sistem
- User name nu tine cont de litere minuscule sau majuscule
- Parola/Password tine cont de minuscule si majuscule
- Operatorul nu poate sa-si schimbe singur parola

Un nou operator poate fi creat din meniul Setup > Operator > Operator Logins si

| erator Logins  |                   | Name<br>Administrator<br>Advanced Reporting<br>Enrolment | ]                                                                                                    |
|----------------|-------------------|----------------------------------------------------------|----------------------------------------------------------------------------------------------------|
| operator login | (F)<br>(H)<br>(P) | Full Security Access<br>Hardware Configura<br>PONTAJ     | s                                                                                                    |
| PONTAJ         | S                 | Security                                                 |                                                                                                    |
| LAURA GREEN    |                   |                                                          |                                                                                                    |
| LAURA_G        | Display           | Name                                                     | ID Number                                                                                                    |
|                | JANE PIN          | <                                                        | 2                                                                                                    |
|                | JOHN WH           | ITE                                                      | 3                                                                                                    |
| `@             | LAURA GR          | REEN                                                     | 1                                                                                                    |
|                | erator Logins     | erator Logins                                            | Pontaj   LAURA_G   Since   Display Name   Jane Pink   John Whitte   LAURA_G   LAURA_GREEN |

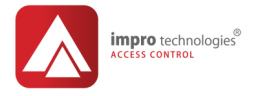

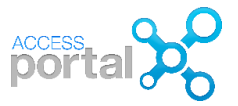

In exemplul de mai jos, operatorul Laura\_G se logeaza in aplicatie si din toate meniurile are access doar la Reports si sub-meniurile definite in profilul PONTAJ.

| Acces        | s Portal    |       |         |         |                |              |
|--------------|-------------|-------|---------|---------|----------------|--------------|
| Laura        | a_G         |       |         |         |                |              |
| Q            |             |       |         |         |                |              |
| Show Pass    | word        |       | -       |         |                |              |
|              | LOGIN       |       |         |         |                |              |
|              |             |       |         |         |                |              |
|              |             |       |         |         | 🖺 DEFAULT SITE | <b>€</b> L_G |
| Dashboard    | Enrolment   | Setup | Reports | Modules |                |              |
| Reports Cust | tom Reports |       |         |         |                |              |
| Human Re     | sources     |       |         |         | Audit          |              |
| Absenteeism  |             |       |         |         | Transaction    |              |
|              |             |       |         |         |                |              |

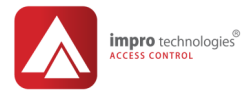

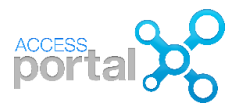

# Rapoarte/Reports

Rapoartele constituie o resursa importanta a sistemului de control acces.

Remarcabil, Access Portal ofera gama larga de rapoarte ce pot fi generate folosind sabloane/templates. Utilizatorul poate personaliza aceste sabloane si crea propriile sale rapoarte. Rapoartele furnizeaza informatii privind:

- Configurarea sistemului/Configuration: detalii de configurare a sistemului
- Resurse umane/Human Resources: pontaj, absenti, vizitatori etc
- Urgenta/Emergency: lista cu persoanele aflate in incinta/zone
- Mentenanta/Maintenance: stare echipamente, comunicatie, carduri etc
- Control/Audit: lista cu modificari aduse sistemului cine si cand le-a efectuat

# Important

- Operator profiles stabileste ce rapoarte, coloane si filtre operatorul poate vizualiza si modifica
- Operatorii care folosesc acelasi Operator profile pot vedea toate rapoartele create de toti membrii grupului
- Numai administratorul de sistem SYSDBA si operatorul care l-a creat pot vizualiza raportul
- Administratorul SYSDBA poate vedea si modifica toate rapoartele din sistem

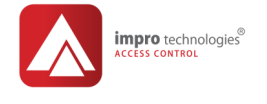

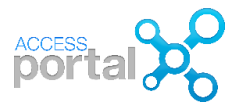

### Tranzactii/Transactions

**Reports > Audit > Transaction**. Raportul Default afiseaza toate tranzactiile din ziua curenta. Nu sunt folosite criterii de filtrare a tranzactiilor si un numar de 6 coloane sunt selectate.

| Dashboard Enrolment S | etup <mark>Reports</mark> Module | IS                                  |                    |                |
|-----------------------|----------------------------------|-------------------------------------|--------------------|----------------|
| Transaction           |                                  |                                     |                    |                |
| Details Columns Filte | rs                               |                                     |                    |                |
| Describe this report  |                                  |                                     |                    |                |
| Name DEFAULT          |                                  |                                     |                    |                |
| Date/Time             | Display Name                     | Event Name                          | Controller Name    | Reader Nam     |
| 2018-12-13 07:23:32   | ,                                | Denied Unknown Tag Out              | APC: APC 21        | D-3.1 (OUT)    |
| 2018-12-13 07:20:46   |                                  | Denied Unknown Tag Out              | APC: APC 21        | D-31(OUT)      |
| 2018-12-13 07:11:14   |                                  | Denied Unknown Tag Out              | APC: APC 21        | D-3.1 (OUT)    |
| 2018-12-13 07:11:00   |                                  | Denied Unknown Tag Out              | APC: APC 21        | D-3.1 (OUT)    |
| 2018-12-13 07:04:58   |                                  | Full Offline Upload End             | APC: APC11         |                |
| 2018-12-13 07:04:33   |                                  | Full Offline Upload Begin           | APC: APC11         |                |
| 2018-12-13 06:58:05   |                                  | Denied Unknown Tag Out              | APC: APC 21        | D-3.1 (OUT)    |
| 2018-12-13 06:56:32   |                                  | Door Open Sensing Door Not Opened 1 | APC: APC11         | TURNICHET (IN) |
| 2018-12-13 06:56:23   | JOHN WHITE                       | Allowed Normal In                   | APC: APC11         | TURNICHET (IN) |
| 2018-12-13 06:56:19   |                                  | Door Open Sensing Door Not Opened 1 | APC: APC11         | HALA 1 (IN)    |
| 2018-12-13 06:56:09   | LAURA GREEN                      | Allowed Interleading Out            | APC: APC11         | HALA 1 (IN)    |
| 0049 40 49 DESERTO    |                                  | Allowed Normal In                   | 61.011 10.01.01.01 |                |

Plecand de la acest sablon dorim sa cream un nou raport care sa afiseze numai tranzactii din saptamana curenta si pentru personalul departamentului ADMIN. De asemenea, am eliminat unele coloane si am adaugat o coloana ZONE pentru a sti in ce zona a fost persoana. Pentru a genera acest raport procedati ca mai jos:

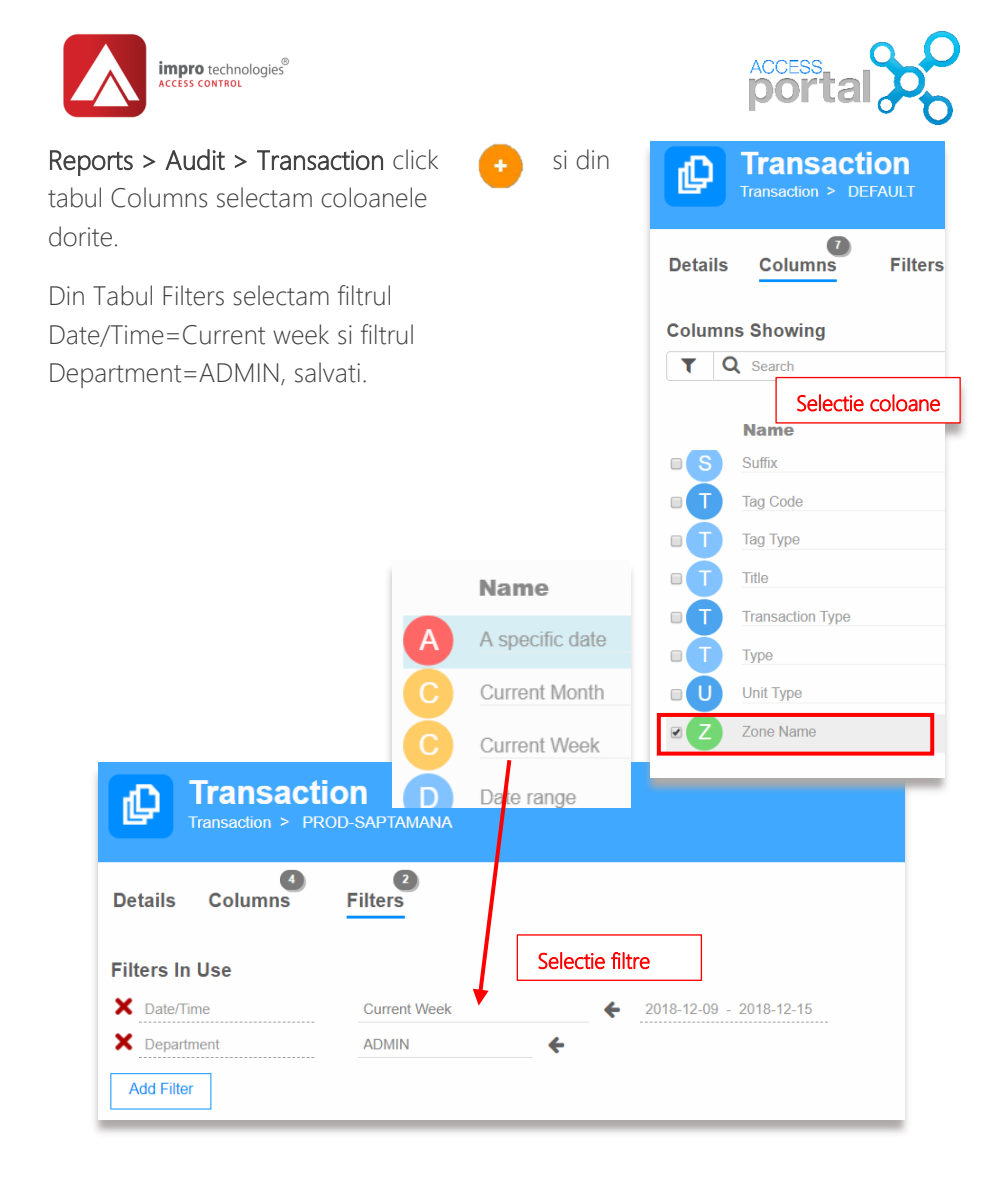

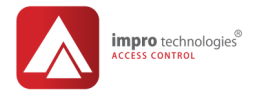

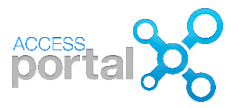

Cu setarile de mai sus obtinem raportul din imagine. Doar tranzactiile pentru persoanele din departamentul ADMIN si din saptamana curenta sunt afisate. Coloana Zone arata in ce parte din incinta a fost persoana. In mod asemanator se pot crea alte rapoarte necesare pentru afisarea rapida si dupa criterii de selectie dorite.

| Transaction > PROD-SAF                     | TAMANA        |                          |                 |           |
|--------------------------------------------|---------------|--------------------------|-----------------|-----------|
| Details Columns Filte                      | 2 filtre      |                          |                 |           |
| Describe this report                       | • 5 coloane   |                          |                 |           |
| Name PROD-SAPTAMANA                        |               |                          |                 |           |
| Date/Time                                  | Display Name  | Event Name               | Reader Name     | Zone Name |
| 2018-12-13 06:56:23                        | JOHN WHITE    | Allowed Normal In        | TURNICHET (IN)  | UZINA     |
| 2018-12-13 06 56 09                        | LAURA GREEN   | Allowed Interleading Out | HALA 1 (IN)     | UZINA     |
| 2018-12-13 06:56:09                        | LAURA GREEN   | Allowed Normal In        | HALA 1 (IN)     | PROD      |
| 2018-12-13 06:55:59                        | LAURA GREEN   | Allowed Normal In        | TURNIGHET (IN)  | UZINA     |
| 2010-12-13 00.00.40<br>2010-12-13 08 65 26 | IOLINI VALUTE | Allowed Normal In        | ADMIN 4 (IN)    | ADMIN     |
| 2010-12-13-00.33.33                        | JOHN WHITE    | Allowed Normal In        | TUDNICHET (IN)  | 117014    |
| 2018-12-13 06 55 24                        | JOHN WHITE    | Allowed Normai In        | ADMIN 2 (IN)    | ADMIN     |
| 2018-12-13 06 55 19                        | JOHN WHITE    | Allowed Normal In        | ADMIN 1 (IN)    | ADMIN     |
| 2018-12-13 06:55:09                        | JOHN WHITE    | Allowed Normal Out       | TURNICHET (OUT) | UZINA     |

In partea drepta a ecranului se gasesc trei butoane cu urmatoarele semnificatii:

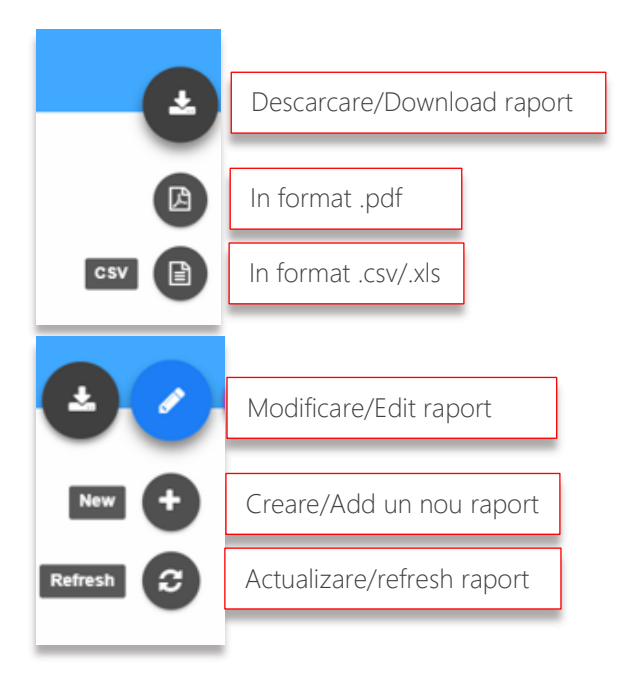

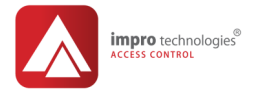

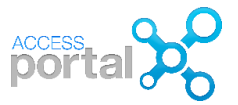

### Control/Audit

#### Reports > Audit > Audit

Acest raport ofera informatii despre ce modificari de configurare, cine, cand si de unde au fost operate precum si alte informatii speciale pentru mentenanta sistemului.

| Audit Audit > ALL                       |                                      |             |            |                 |
|-----------------------------------------|--------------------------------------|-------------|------------|-----------------|
| Details Filters                         |                                      |             |            |                 |
| Describe this report                    |                                      |             |            |                 |
| Name ALL                                |                                      |             |            |                 |
| Action                                  | Audit Type                           | Subtype     | Old Value  | New Value       |
| Domain : SettingData, Primary Key : 129 | 01                                   |             |            |                 |
| Record deleted                          | SettingData                          | setting     | 14406      |                 |
| Record deleted                          | SettingData                          | olomont     | 323        |                 |
| Record deleted                          | SettingData                          | sdValstring | Jane       |                 |
| Date Time 2018 12-13 08 43 13, Operato  | or sysdba, From IP Address 10.0.0.9  |             |            |                 |
| Domain Report Primary Key 14            |                                      |             |            |                 |
| Record updated                          | Report                               | rName       | ADMIN-LUNA | ADMIN-SAPTAMANA |
| Date Time 2018-12-13 08:42 46, Operate  | or sysdba, From IP Address 10.0.0.9  |             |            |                 |
| Domain : Report, Primary Key : 14       |                                      |             |            |                 |
| Record updated                          | Report                               | rName       | JW         | ADMIN-LUNA      |
| Date Time 2018-12-13 08:31:39, Operate  | or system, From IP Address 127.0.0.1 |             |            |                 |

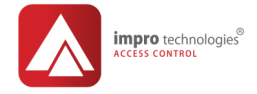

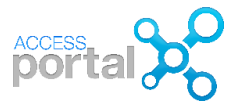

# Raportul de prezenta /Time based

**Reports > Human Resources > Time based** este un raport de prezenta care poate fi configurat sa afiseaze: ora de sosire si plecare, timpul petrecut in obiectiv pentru o persoana sau departament, intr-o zona sau tot obiectivul, pe o perioada de timp. In exemplul de mai jos s-a ales raportul pentru toti angajatii si saptamana curenta

| Time Based ADMIN-SAPTAMANA |               |                    |                       |  |  |  |
|----------------------------|---------------|--------------------|-----------------------|--|--|--|
| Details Columns            | Filters Graph |                    |                       |  |  |  |
| Describe this report       |               |                    |                       |  |  |  |
| Name ADMIN-SAPTAMANA       | <u> </u>      | Ore lucrate zilnic |                       |  |  |  |
| Date                       | Day Of Week   | Hours Worked       | Hours Worked (To Now) |  |  |  |
| JOHN WHITE                 | -             |                    | . ,                   |  |  |  |
| 2018/12/09                 | Sunday        | 00:00:00           | 00:00:00              |  |  |  |
| 2018/12/10                 | Monday        | 00:00:59           | 00:00:00              |  |  |  |
| 2018/12/11                 | Tuesday       | 00:00:00           | 00:00:00              |  |  |  |
| 2018/12/12                 | Wednesday     | 00:00:00           | 00:00:00              |  |  |  |
| 2018/12/13                 | Thursday      | 01:55:02           | 01:55:02              |  |  |  |
| 2018/12/14                 | Friday        | 00:00:00           | 00:00:00              |  |  |  |
| 2018/12/15                 | Saturday      | 00:00:00           | 00:00:00              |  |  |  |
|                            |               | 01:56:01           | 01:55:02              |  |  |  |
| LAURA GREEN                |               |                    |                       |  |  |  |
| 2018/12/09                 | Sunday        | 00:00:00           | 00:00:00              |  |  |  |
| 2018/12/10                 | Monday        | 00:00:00           | 00:00:00              |  |  |  |
| 2018/12/11                 | Tuesday       | 00:00:00           | 00:00:00              |  |  |  |
| 2018/12/12                 | Wednesday     | 00:00:00 Total oro | 00:00:00              |  |  |  |
| 2018/12/13                 | Thursday      | 01:55:01           | 01:55:01              |  |  |  |
| 2018/12/14                 | Friday        | 00:00:00           | 00:00:00              |  |  |  |
| 2018/12/15                 | Saturday      | 00:00:00           | 00:00:00              |  |  |  |
|                            |               | 01:55:01           | 01:55:01              |  |  |  |
|                            |               | 03:51:02           | 03:50:03              |  |  |  |

|                                                                                              | 000                                                                                                    |                                                                                                    |  |
|----------------------------------------------------------------------------------------------|----------------------------------------------------------------------------------------------------|----------------------------------------------------------------------------------------------------|--|
|                                                                                              |                                                                                                    |                                                                                                    |  |
| Ora sosire                                                                                   | Ora plecare                                                                                              | Ora plecare-sosire                                                                                       |  |
| First In                                                                                     | Last Out                                                                                                 | Last Out - First In                                                                                      |  |
| 00.00.00<br>10.03.16<br>00.00.00<br>00.00.00<br>06.47.14<br>00:00.00<br>00.00.00<br>08:25:15 | 00 00 00<br>10 04 15<br>00 00 00<br>00 00 00<br>08 52 16<br>00 00 00<br>00 00 00<br>00 00 00<br>09 28:15 | 00 00 00<br>00 00 59<br>00 00 00<br>00 00 00<br>02 56 62<br>00 00 00<br>00 00 00<br>00 00 00<br>01 03 00 |  |
| 00:00:00<br>00:00:00<br>00:00:00<br>00:55:59<br>00:00:00<br>00:55:59<br>00:00:00<br>00:55:59 | 0:00:00<br>00:00:00<br>00:00:00<br>00:00:00<br>00:51:07<br>00:00:00<br>00:00:00<br>00:51:07              | 00:00:00<br>00:00:00<br>00:00:00<br>01:55:08<br>00:00:00<br>00:00<br>01:55:08                            |  |
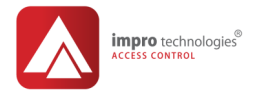

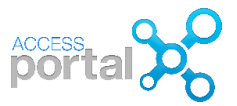

# Important

- Raportul de prezenta/Time based se aplica numai pentru cititoare care apartin de zone configurate ca APB strict (antipass back)
- Acceseaza o zona fara sa fi prezentat cartela, calculul corect al timpului poate fi afectat
- Actiuni ca Reset APB, syncronizarea/Synch, controler de usa offline afecteaza calculul corect al timpului
- In situatiile in care exista puncte de trecere (usi) intre zone, aceste puncte trebuie sa fie bidirectionale si in configurarea usii trebuie selectat Interleading zone

## Absenti/ Absenteeism

**Reports > Human Resources > Absenteism** este un raport cu persoanele absente in ziua curenta sau o perioada de timp, pe departament sau companie etc.

| Absenteeism          |              |                |
|----------------------|--------------|----------------|
| Details              |              |                |
| Describe this report |              |                |
| Name ABSENTI         |              |                |
| First Name           | Last Name    | Department     |
| MIKE<br>JANE         | GRAY<br>PINK | MONTAJ<br>PROD |

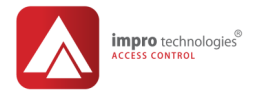

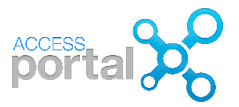

## Ocupare zona/Zone Occupancy

Acest raport afiseaza o lista cu persoanele care se afla intr-o zona la un moment dat. ATENTIE: acest raport se aplica numai pentru zone configurate ca strict APB! Acest raport poate fi util in situatii de urgenta cand este necesar sa se stie cine nu a evacuat inca zona.

Reports > Emergency > Zone Occupancy faceti click pe pentru a crea un nou raport pentru zona PROD. Din Filters faceti click pe Add Filter si selectati Zone Name= PROD si salvati. Din tabul Columns selectati coloanele dorite: Date/Time arata ora cand persoana a intrat ultima data in zona. Salvati

|                                                | Zone Occupancy >         | PROD                                                              |
|------------------------------------------------|--------------------------|-------------------------------------------------------------------|
|                                                | Details Columns          | Filters                                                           |
| Zone Occupancy<br>Zone Occupancy > PROD        | Filters In Use           |                                                                   |
| Details Columns Filters                        | Add Filter               | PROD                                                              |
| Describe this report Name PROD                 |                          |                                                                   |
| Display Name                                   | Department               | Date/Time                                                         |
| Iest<br>JOHN WHITE<br>LAURA GREEN<br>MIKE GRAY | ADMIN<br>ADMIN<br>MONTAL | 2018-12-15 07:22:15<br>2018-12-15 07:22:04<br>2018-12-15 07:28:48 |

| st         |        |                     |
|------------|--------|---------------------|
| OHN WHITE  | ADMIN  | 2018-12-15 07:22:15 |
| AURA GREEN | ADMIN  | 2018-12-15 07:22:04 |
| IKE GRAY   | MONTAJ | 2018-12-15 07:28:48 |
|            |        |                     |

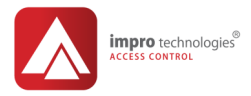

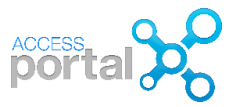

# Configurare/ Configuration

Aceste rapoarte ofera informatii despre cum au fost configurate grupurile de acces, ariile, sabloanele de timp etc. Informatia furnizata de aceste rapoarte: unde si cand este permis accesul sunt utile in mentenanta sistemului. Fitre si coloane pot fi selectate pentru obtinerea informatiei dorite. In exemplul de mai jos se listeaza grupurile de acces cu aria, zilele si orele in care persoanele apartinand grupului au accesul permis.

## Grupuri de access/Access groups

Reports > Cofiguration > Access Group

| Ľ       | Access Group    | s Grou   | 0          |             |        |         |               |     |     |     |
|---------|-----------------|----------|------------|-------------|--------|---------|---------------|-----|-----|-----|
| Deta    | ils Filters     |          |            |             |        |         |               |     |     |     |
| Desc    | ribe this repor | t        |            |             |        |         |               |     |     |     |
| Name    | ALL             |          |            |             |        |         |               |     |     |     |
| Acce    | ess Group Nam   | e        | Access     | Pattern     | Name   | Area    | Name          |     |     |     |
|         | N               |          | NORMAL     | 8-16        |        | ADMIN   | J             |     |     |     |
| All Acc | cess Group      |          | Default Ac | cess Time P | attern | All Acc | cess Area     |     |     |     |
| CONT    | RACTOR          |          | NORMAL     | 8-16        |        | PROD    | UCTIE         |     |     |     |
| Defaul  | t Visitor Group |          | Default Ac | cess Time P | attern | Defaul  | t Visitor Are | a   |     |     |
| PROD    |                 |          | SCHMBUL    | . I         |        | PROD    | UCTIE         |     |     |     |
|         | Start Time      | Duration | Mon        | Tue         | Wed    | Thu     | Fri           | Sat | Sun | Hol |
|         | 08.00           | 08.00    | Vos        | Yes         | Yes    | Yos     | Yes           | No  | No  | No  |
|         | 00.00           | 24.00    | Yes        | Yes         | Yes    | Yes     | Yes           | Yes | Yes | Yes |
|         | 08:00           | 08:00    | Yes        | Yes         | Yes    | Yes     | Yes           | No  | No  | No  |
|         | 00:00           | 24:00    | Yes        | Yes         | Yes    | Yes     | Yes           | Yes | Yes | Yes |
|         | 06:00           | 08:00    | Yes        | Yes         | Yes    | Yes     | Yes           | Yes | No  | No  |
|         |                 |          |            |             |        |         |               |     |     |     |

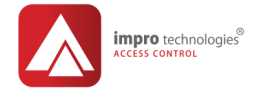

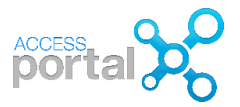

## Arii/Areas

In exemplul de mai fos se listeaza usile, cititoarele si zonele care compun aria selectata din filtru.

## Reports > Cofiguration > Areas

| Areas<br>Areas > Areas                                                         |                                                                      |                                                            |                                                   |
|--------------------------------------------------------------------------------|----------------------------------------------------------------------|------------------------------------------------------------|---------------------------------------------------|
| Details Filters                                                                |                                                                      |                                                            |                                                   |
| Describe this report                                                           |                                                                      |                                                            |                                                   |
| Name Areas                                                                     |                                                                      |                                                            |                                                   |
| Location                                                                       | Entry Reader                                                         | Exit Reader                                                | Zone                                              |
| ADMIN                                                                          |                                                                      |                                                            |                                                   |
| ADMIN                                                                          |                                                                      |                                                            |                                                   |
| ADMIN 1                                                                        | 005774AD                                                             | N/A                                                        | ADMIN                                             |
| ADMIN 1<br>ADMIN 2                                                             | 005774AD<br>005774AE                                                 | N/A<br>N/A                                                 | ADMIN<br>ADMIN                                    |
| ADMIN 1<br>ADMIN 2<br>D-2.1                                                    | 005774AD<br>005774AE<br>0057E1DD                                     | N/A<br>N/A<br>0057E1DE                                     | ADMIN<br>ADMIN<br>UZINA                           |
| ADMIN 1<br>ADMIN 2<br>D-2.1<br>D-2.2                                           | 005774AD<br>005774AE<br>0057E1DD<br>6E008A5C                         | N/A<br>N/A<br>0057E1DE<br>6F008A5C                         | ADMIN<br>ADMIN<br>UZINA<br>UZINA                  |
| ADMIN 1<br>ADMIN 2<br>D-2.1<br>D-2.2<br>HALA 1                                 | 005774AD<br>005774AE<br>0057E1DD<br>6E008A5C<br>6E005156             | N/A<br>N/A<br>0057E1DE<br>6F008A5C<br>6F005156             | ADMIN<br>ADMIN<br>UZINA<br>UZINA<br>PROD          |
| ADMIN 1<br>ADMIN 2<br>D-2.1<br>D-2.2<br>HALA 1<br>TURNICHET                    | 005774AD<br>005774AE<br>0057E1DD<br>6E008A5C<br>6E005156<br>00576962 | N/A<br>N/A<br>0057E1DE<br>6F008A5C<br>6F005156<br>00576963 | ADMIN<br>ADMIN<br>UZINA<br>UZINA<br>PROD<br>UZINA |
| ADMIN 1<br>ADMIN 2<br>D-2.1<br>D-2.2<br>HALA 1<br>TURNICHET<br>AII Access Area | 005774AD<br>005774AE<br>0057E1DD<br>6E008A5C<br>6E005156<br>00576962 | N/A<br>N/A<br>0057E1DE<br>6F008A5C<br>6F005156<br>00576963 | ADMIN<br>ADMIN<br>UZINA<br>UZINA<br>PROD<br>UZINA |

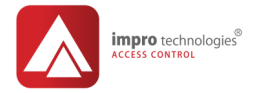

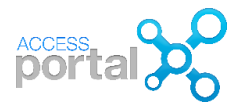

# Panoul de control / Dashboard

Acest meniu ofera operatorului posibilitatea de a folosi aplicatia intr-un mod interactiv si personalizat pe cerintele acestuia.

- Transactions: afiseaza in timp real toate tranzactiile/evenimentele din sistem
- Activity: este suprafata de lucru a operatorului. Prin simboluri grafice acesta isi poate construi un set de optiuni care pot fi activate printr-un simplu click.

## Vizualizare tranzactii/Transaction viewer

Cateva functii oferite in acest ecran:

- Afiseaza ultimele tranzactii in timp real
- Facand click pe persoana suntem trimisi la ecranul de configurare tagholder
- Facand click pe persoana Unknown afisata la o tranzactie refuzata de tag neinregistrat in sistem Denied Unknown tag In/Out, putem inrola si aloca tagul unui noi persoane.
- Se pot deschide usi
- Se pot adauga/sterge coloane
- Se pot folosi filtre pentu afisarea numai a tranzactiilor dorite

In ecranul de mai jos este un exemplu in care s-au selectat numai tranzactiile de acces si coloanele dorite.

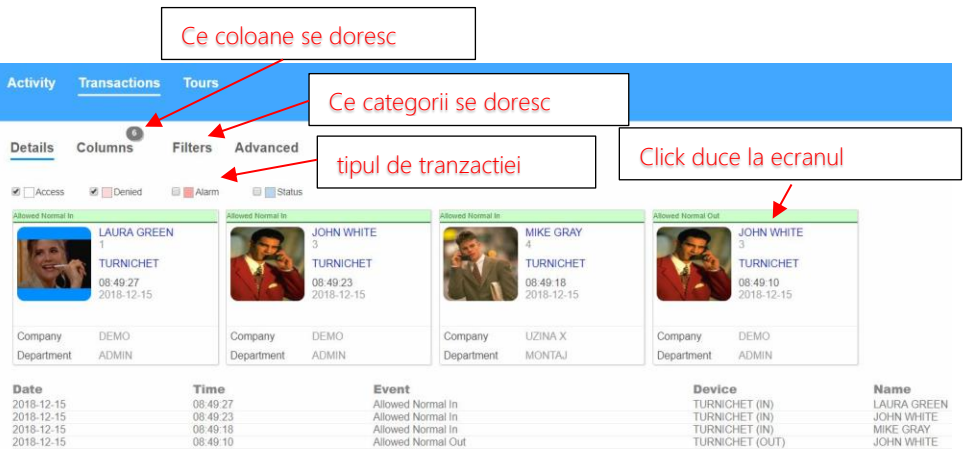

## P76 © Romsa Access Systems – Dec. 2018 rev1.0

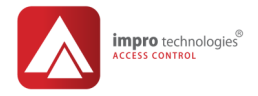

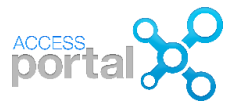

#### Management evenimente de alarma

Sistemul genereaza evenimente de tip alarma pentru situatii ca: usa fortata, usa lasata deschisa, erori de comunicatie etc. Aceste evenimente pot fi selectate si vizualizate din tabul Advanced.

| Activity           | Transactions | Tours   |          |
|--------------------|--------------|---------|----------|
| Details            | 6<br>Columns | Filters | Advanced |
| Mode<br>Show Stand | ard View     |         |          |

Pentru a lua la cunostinta o alarma, selectati evenimentul din lista si apoi faceti click pe butonul Acknowledge. Alarmele recunoscute vor apare cu bulina verde.

| Details C            | olumns                 | Filters   | Advanced             |                        |                      |                        |        |                |
|----------------------|------------------------|-----------|----------------------|------------------------|----------------------|------------------------|--------|----------------|
| ☑ ☐ Access           | Denied                 | 🗷 📕 Alarm | Status               |                        |                      |                        |        |                |
| Terminal Timeout     |                        |           | Host Timeout         |                        | Host Timeout         |                        |        | Host Time      |
| <u>হ</u>             | HALA 1 (IN)<br>N/A     |           | 2                    | APC: APC11<br>N/A      | <b>e</b>             | APC: APC 21<br>N/A     |        |                |
|                      | HALA 1                 |           |                      | N/A                    |                      | N/A                    |        |                |
|                      | 07:17:36<br>2018-12-15 |           |                      | 07:16:50<br>2018-12-15 |                      | 07:16:44<br>2018-12-15 |        |                |
| Acknowledge<br>Alarm |                        |           | Acknowledge<br>Alarm |                        | Acknowledge<br>Alarm |                        |        | Ackno<br>Alarm |
| Acknowledge          |                        |           |                      | Event                  |                      |                        | Devie  |                |
|                      | 10.15                  | 0         | 7:17:36              | Torminal Ti            | imoout               |                        | HALAI  |                |
| 2018-                | 12-15                  | 0         | 7:16:50              | Host Timer             | out                  |                        | APC: A | PC11           |
| 2018-                | 12-15                  | 0         | 9.09.32              | Door Oper              | Sensing Door For     | red 1                  | HALA   | 1 (IN)         |
| 2010-                |                        | 0         | 7.47.50              | Eddi Opci              |                      | AVM 1                  |        |                |

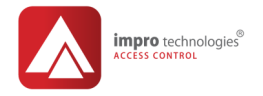

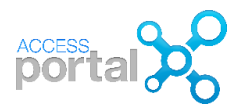

## Panoul de control / Activity

Aceasta este un ecran in care operatorul isi plaseaza intr-o forma grafica comenzi catre sistemul de control acces. Fiecare operator isi poate creea un ecran Activity personalizat.

Dashboard > Activity > si faceti click pe butonul

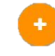

In campul Add Widget faceti click pe sageata si se deschide o lista de optiuni. In exemplul de mai jos am selectat Live! functie care afiseaza ultimele tranzactii. Save si inapoi pe dashboard faceti click pe

|   |                             | Add Widget                                                                                                    |
|---|-----------------------------|----------------------------------------------------------------------------------------------------|
|   | Name                        |                                                                                                    |
| A | Access Group Capacity Graph | Works with the new max access group capacity feature                                                                                                    |
| C | Commands                    | Emergency mode; Lockdown; Reset APB; Unlock Door                                                                                                    |
| E | Enrollment Graph            | Shows information on the number of enrollments for the current week.                                                                                                    |
| 0 | IP Camera                   | Allows IP camera widgets to be displayed on the dashboard                                                                                                    |
|   | Live!                       | A widget that shows live transactions.                                                                                                    |
| M | Monitor Comms Queue         | A widget that monitors the comms queue and allows stopping and starting of hardware configuration sync                                                                                         |
| M | Monitor Door                | A widget that monitors a door. It shows the latest transaction for the door being monitored.<br>Allows the door to be unlocked remotely and allows the threat level of the door to be changed. |
| M | Monitor Tour                | A widget that works with the scheduled tour feature.<br>A tour for a person can be monitored and managed from this widget.                                                                     |
| Q | Quick Enroll                | A widget that allows the operator to quickly enroll a new person / asset into the system.                                                                                                    |
| S | Shortcut                    | Shortcut widgets can be configured to allow fast access to areas of the software the operator frequently uses.                                                                                 |
| V | Visitors Graph              | The visitors graph is a graph version of the visitor report.                                                                                                    |

In mod asemanator se pot adauga pe dashboard si alte optiuni:

- Quick enrolment: inrolarea rapida a persoanelor si cardurilor
- Shortcut o legatura rapida la o functie: de exemplu vizualizare rapoarte de Zone ocupancy
- **Commands**, selectam controlerul de sistem: putem deschide toate usile in caz de urgenta, reseta conditia de APB etc

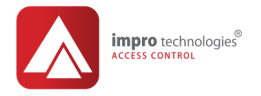

About the Widget: Enroll a person or asset

Visitor

Parameters:

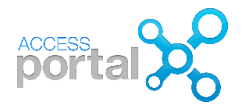

Vehicle

Visitor

# Inrolare vizitatori/ visitor Dashboard > Activity click , in Add Widget selectati Quick Enroll si in Parameters selectati Visitor, save si click pe

In dashboard facem click pe butonul VISITOR si se deschide ecranul de inrolare a persoanei. Tag code se poate introduce manual sau de la un inrolator de cartele prin click pe butonul atasat acestui camp.

+

| VISITOR | 🤱 New Visitor                |                              |
|---------|------------------------------|------------------------------|
| ZONES   | Details                      |                              |
| 11 >    | Title First Name Second Name |                              |
|         | Last Name                    |                              |
|         | ID Number                    |                              |
|         | Access Groups                | <del>&lt;</del> <sup>1</sup> |
|         | Tag Code                     | 0                            |
|         | Company                      | <b>(</b>                     |
|         |                              |                              |

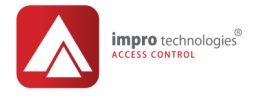

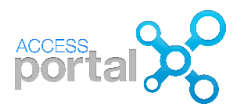

Un exemplu de configurare a Dashboard-ului este dat in ecranul de mai jos:

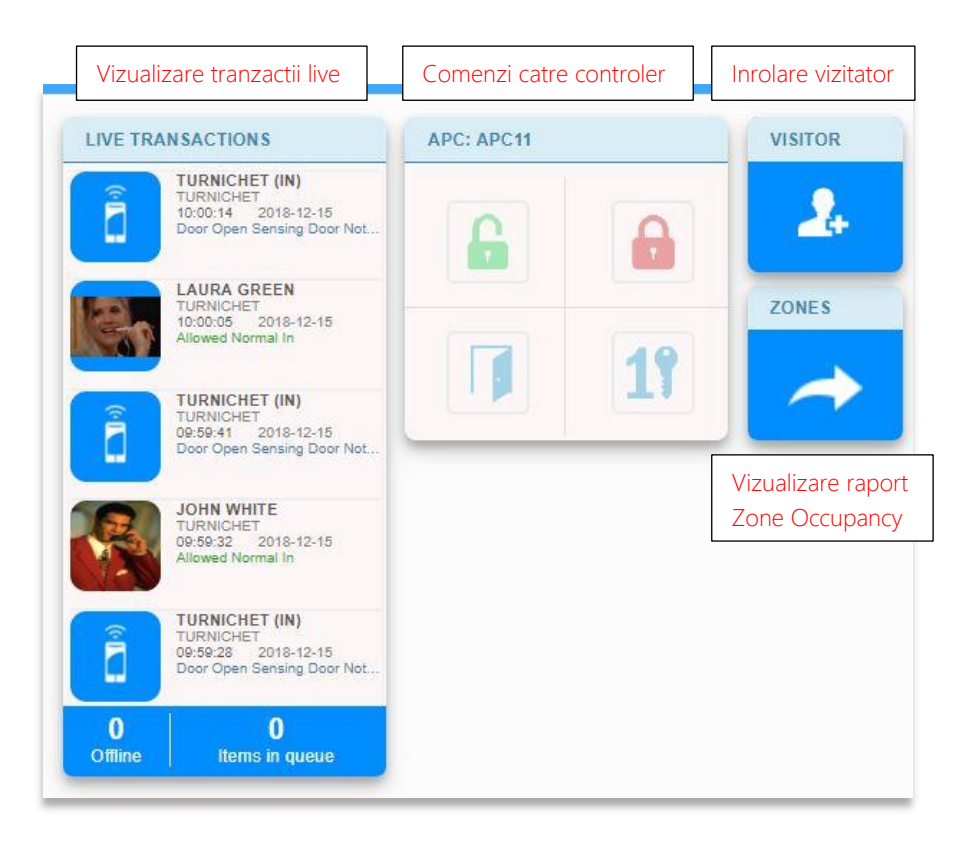

## Organizare dashboard

Click pe butonul dashboard.

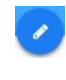

pentru a intra in modul de modificare/edit a ecranului Facand click pe un buton si tragand/drag mouse-ul

putem muta butonul intr-o pozitie convenabila in ecran.

Putem sterge sau crea un nou buton.

Prin facilitatile ce le ofera, Dashboard este un instrument util operatorului pentru accesarea rapida a informatiilor si comenzilor relevante functiei pe care o indeplineste in cadrul organizatiei.

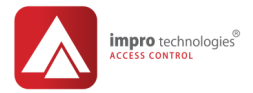

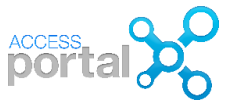

Note

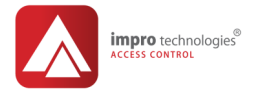

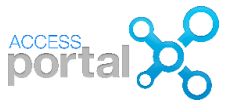

Note